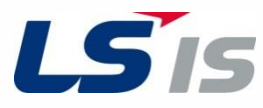

**XGT Panel** 

# **XP Series**

**Troubleshooting Manual** 

XP30-TTA (B) XP30-BTA (B) XP30-BTE XP40-TTA XP40-TTE XP50-TTA (B) XP70-TTA (B) XP80-TTA (B)

## ▲ Safety Instructions

Read this manual carefully before servicing or inspecting this equipment. Keep this manual within easy reach for quick reference.

## **Quick Reference Table**

The following tables contain situations frequently encountered by users while working with PLC.

Refer to the typical and practical situations in the table to quickly and easily locate answers to your questions.

| Situation                                                            | Reference |  |  |  |  |
|----------------------------------------------------------------------|-----------|--|--|--|--|
| XGT Panel does not turn on.                                          | P. 32     |  |  |  |  |
| The product is stopping at Windows CE screen.                        |           |  |  |  |  |
| The product cannot go to the project screen.                         | P. 32     |  |  |  |  |
| I would like to know about the information of DIP switches.          | P. 13     |  |  |  |  |
| The responded part is different when touching.                       | P. 36     |  |  |  |  |
| The touch does not work.                                             | P. 36     |  |  |  |  |
| The product is stopping at Loading screen.                           | P. 32     |  |  |  |  |
| I would like to know about the information of USB setting.           | P. 24     |  |  |  |  |
| I would like to test each communication port whether they work well. | P. 29     |  |  |  |  |
| RS232 communication does not work.                                   | P. 37     |  |  |  |  |
| RS422/485 communication does not work.                               | P. 37     |  |  |  |  |
| Ethernet communication does not work.                                | P. 37     |  |  |  |  |
| Does the protective film have to be removed?                         | P. 18     |  |  |  |  |
| I would like to know about the error code information.               | P. 40     |  |  |  |  |
| I would like to know about how to do maintenance.                    | P. 38     |  |  |  |  |
| I would like to adjust the contrast range.                           | P. 27     |  |  |  |  |
|                                                                      |           |  |  |  |  |
|                                                                      |           |  |  |  |  |
|                                                                      |           |  |  |  |  |
|                                                                      |           |  |  |  |  |
|                                                                      |           |  |  |  |  |
|                                                                      |           |  |  |  |  |

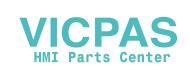

## Contents

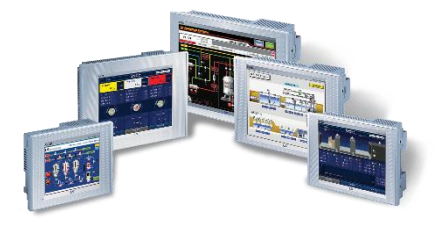

| <ul> <li>QUICK REFERENCE TABLE</li> <li>INTRODUCTION<br/>Manual Structure</li> <li>APPLICABLE PRODUCTS</li> <li>PRODUCTS IDENTIFICATION</li> <li>RELEVANT MANUALS</li> <li>SAFETY PRECAUTIONS</li> <li>REVISION HISTORY</li> </ul> | 1<br>3<br>4<br>5<br>7<br>8<br>10 |
|----------------------------------------------------------------------------------------------------|----------------------------------|
| 1 BASIC SYSTEM CONFIGURATION                                                                                                    | 11                               |
| 1.1 System Configuration                                                                                                    | 11                               |
| 1.1.1 The name and function of each part                                                                                                    | 11                               |
| 1.1.2 Safety information when using the product                                                                                                    | 18                               |
| 2 TROUBLESHOOTING                                                                                                    | 20                               |
| 2.1 System setting                                                                                                    | 20                               |
| 2.1.1 Touch Calibration                                                                                                    | 20                               |
| 2.1.2 Communication Setting                                                                                                    | 21                               |
| 2.1.3 Other Setting                                                                                                    | 24                               |
| 2.2 Diagnosis                                                                                                    | 28                               |
| 2.2.1 Communication Diagnosis                                                                                                    | 28                               |
| 2.2.2 Screen Diagnosis                                                                                                    | 30                               |
| 2.2.3 Touch Diagnosis                                                                                                    | 30                               |
| 2.2.4 Battery Diagnosis                                                                                                    | 31                               |
| 2.3 Troubleshooting when fault occurs                                                                                                    | 32                               |
| 2.3.1 Booling Problem                                                                                                    | 32                               |
| 2.3.3 Communication Problem                                                                                                    | 30                               |
| 3 MAINTENANCE                                                                                                    | 38                               |
| 3.1 Maintenance                                                                                                    | 38                               |
| 3.2 Daily Maintenance                                                                                                    | 38                               |
| 3.3 Periodical Maintenance                                                                                                    | 39                               |
| 4 ERROR CODE LIST                                                                                                    | 40                               |
| 4.1 Error Message during Execution of Program                                                                                                    | 40                               |

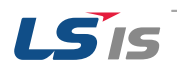

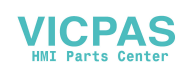

## Introduction

### Manual Structure

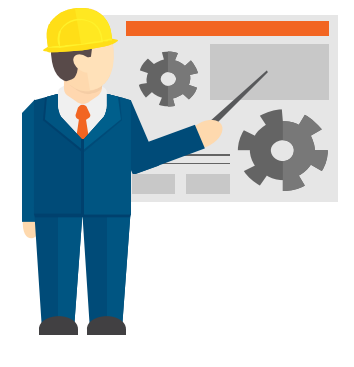

#### **1 Basic System Configuration**

**1.1 System Configuration** 1.1.1The name and function of each part 1.1.2 Safety information when using the product

This chapter contains the hardware features and system configurations.

#### 2 Troubleshooting

2.1 System setting2.1.1 Touch Calibration2.1.2. Communication Setting2.1.3 Other Setting

2.2 Diagnosis2.2.1 Communication Diagnosis2.2.2 Screen Diagnosis2.2.3Touch Diagnosis2.2.4 Battery Diagnosis

## 2.3 Troubleshooting when fault occurs

2.3.1 Booting Problem2.3.2 Touch Problem2.3.3 Communication Problem

This chapter contains the basic setting, communication setting, touch setting and environment of XGT panel.

This chapter contains the diagnosis function of XGT panel. The product can be diagnosed through this chapter.

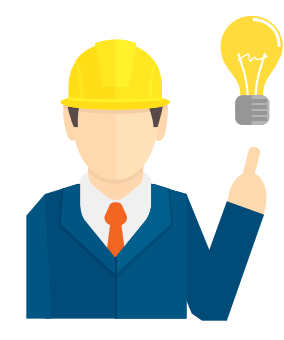

This chapter contains the recommended actions when facing the malfunction.

If the malfunction is not solved, contact your vendor or LS IS directly.

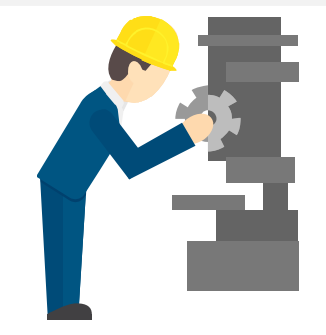

#### 3 Maintenance

3.1 Maintenance3.2 Daily Maintenance3.3 Periodical Maintenance

This chapter contains the maintenance and inspections. There are daily and periodic inspections.

#### 4 Error Code List

4.1 Error Message during Execution of Program

This chapter contains the error code and recommended actions.

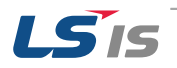

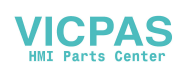

## **Applicable Products**

This troubleshooting manual should be used for the following products:

| Item      |            |          | Model       |
|-----------|------------|----------|-------------|
|           | Mono type  | General  | XP30-BTA/DC |
|           |            | Economic | XP30-BTE/DC |
|           |            |          | XP30-TTA/DC |
|           |            |          | XP40-TTA/DC |
|           |            | General  | XP50-TTA/DC |
|           | Color type |          | XP70-TTA/AC |
| XP Series |            |          | XP70-TTA/DC |
|           |            |          | XP80-TTA/AC |
|           |            |          | XP80-TTA/DC |
|           |            |          | XP90-TTA/AC |
|           |            | Economic | XP30-TTE/DC |
|           |            |          | XP40-TTE/DC |
|           |            |          | XP50-TTE/DC |

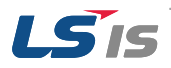

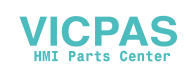

## **Products Identification**

1) The product naming method of XGT Series as described below. The following description will help you classify XGT Series product.

#### Ex) XP30-BTA/DC

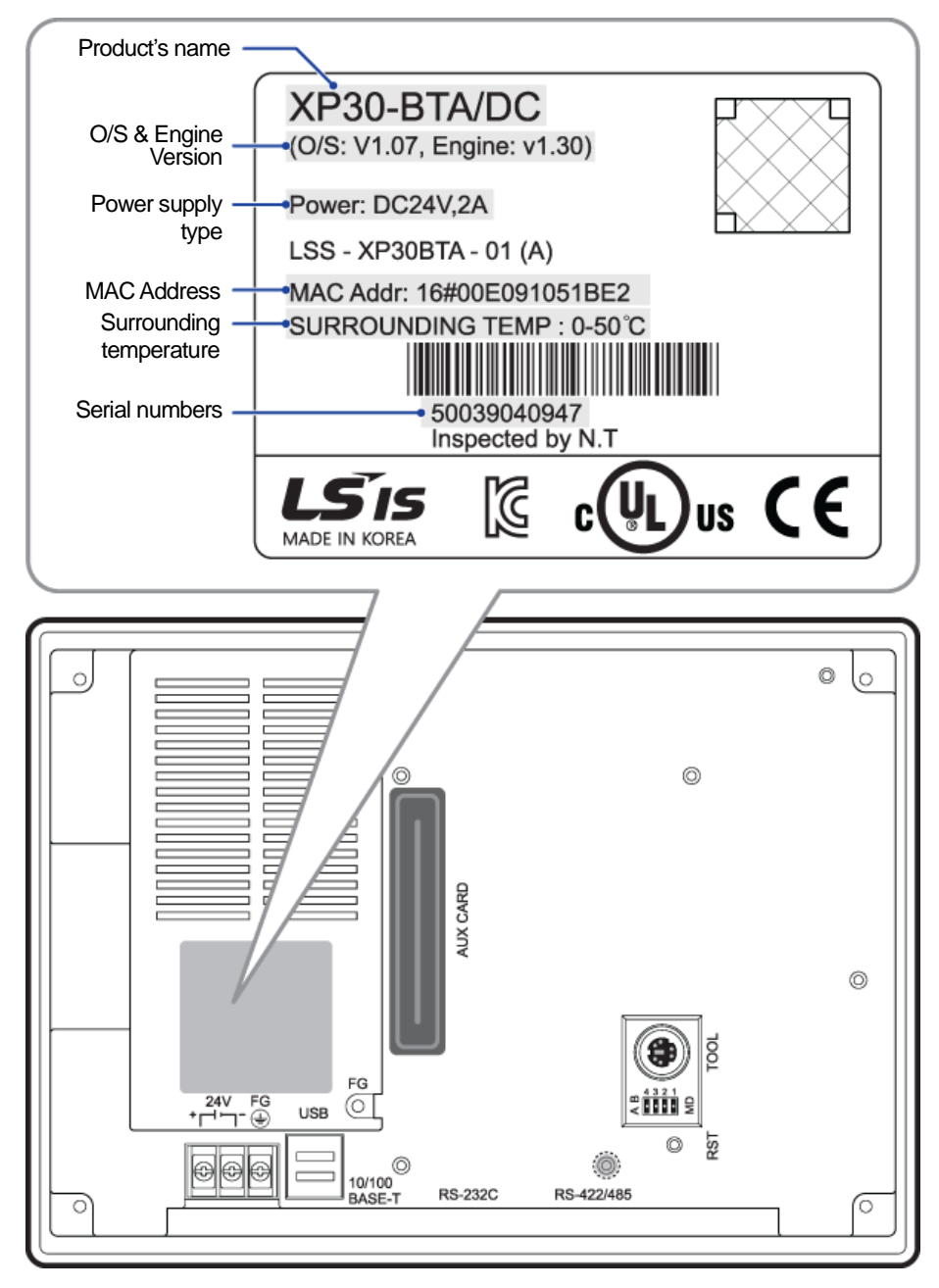

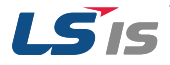

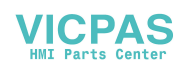

2) The basic information can be recognized by product label. Please refer to detail information of product as below:

#### Ex) XP30-BTA/DC

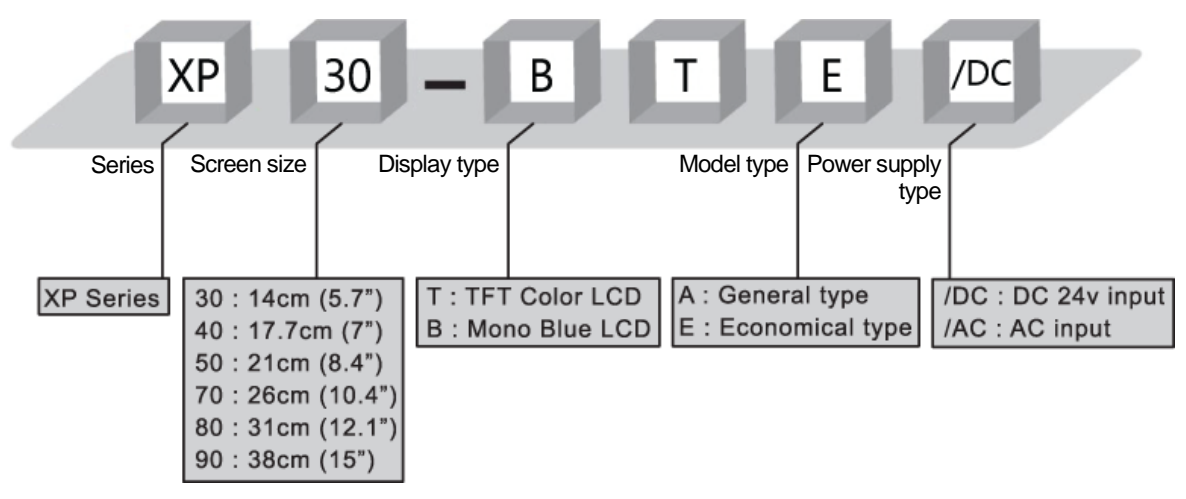

| Title                                                       | Description                                                         |
|-------------------------------------------------------------|---------------------------------------------------------------------|
| Product's name<br>(XP30-BTA/DC)                             | Indicates the name of the product                                   |
| O/S & Engine version<br>(O/S: V1.07, Engine:<br>V1.30)      | Indicates the O/S & Engine version of the product                   |
| Power supply type<br>(Power: DC24V, 2A)                     | Indicates the information of power supply type                      |
| Mac Address<br>(MAC Addr:<br>16#00E091051BE2)               | Indicates the information of MAC Address                            |
| Surrounding<br>temperature<br>(SURROUNDING:<br>TEMP 0~50°C) | Indicates the surrounding temperature which the product can operate |
| Serial numbers<br>(50039040947)                             | Serial numbers consist of 11-digit numbers                          |

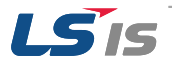

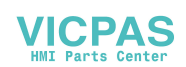

## **Relevant Manuals**

The troubleshooting manual also related to following manuals. Please refer to following manuals for your reference.

You can connect our website (<u>http://www.lsis.com/</u>) and download the information as a PDF file.

| Title                                           | Description                                                                                                    | Remarks |
|-------------------------------------------------|----------------------------------------------------------------------------------------------------|---------|
| XGT Panel Hardware User's<br>Manual             | It describes how to use the specifications of system configuration of XGT panel(Human Machine Interface)                                          |         |
| XGT Panel Software User's<br>Manual(XP-Builder) | It describes how to use screen data, communication, environment setting, logging/recipe data backup, simulator and other functions in XP-builder. |         |
| XGT Panel Communication<br>User's manual        | It describes how to use wiring diagram, communication setting between control devices like PLC, Inverter and XGT Panel.                           |         |

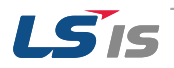

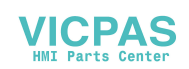

## **Safety Precautions**

For your safety and effective operation, please read the safety instructions thoroughly before using the product.

#### Instructions are separated into "Warning" and "Caution", and the meaning of the terms is as follows;

## \Lambda Warning

This symbol indicates the possibility of serious injury or death if some applicable instruction is violated

## **()** Caution

This symbol indicates the possibility of slight injury or damage to products if some applicable instruction is violated.

#### Safety instruction

## \land Warning

- Install a safety circuit external to the HMI to protect the whole control system in case of external power supply trouble. Serious trouble may occur to the entire system due to erroneous output/operation of the HMI.
- Be sure to turn off the HMI and external power before wiring. Otherwise, it may result in an electric shock or damage to the product.
- Do not touch the terminals while power is on. Otherwise, it may cause electric shock or erroneous operation.
- Turn off the PLC and external power when cleaning or tightening the terminal. Otherwise, it may cause electric shock or erroneous operation.
- Do not charge, disassemble, heat, short circuit, solder, etc. the battery. Mishandling the battery may cause overheating, crack, fire and may result in injury or fire.

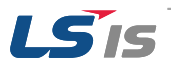

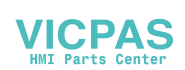

## Caution

- In/output signal or communication cable should be at least 100mm apart from high-voltage/power wires. Otherwise, it may cause erroneous output/operation.
- Use the HMI in an environment that meets the general specification contained in this manual or datasheet. Otherwise, it could result in electric shock, fire, erroneous operation or deterioration.
- In case of much vibration in the installed environment, be sure to insulate the HMI from direct vibration. Otherwise, it could result in electric shock, fire or erroneous operation.
- Be sure not to let foreign substances such as conductive debris inside the product. Otherwise, it could result in electric shock, fire or erroneous operation.
- Wire correctly by checking each of the product's rated voltage and terminal layout. Otherwise, it may result in fire, electric shock or erroneous operation.
- Tighten terminal screws with specified torque when wiring. If terminal screws are loose, it may result in short circuits, fire or erroneous operation.
- Use the exclusive HMI 3-type grounding for the FG terminal. If not grounded, it may result in erroneous operation.
- Be sure not to let any foreign substances such as wiring debris inside the module. Such debris may cause fire, damage or erroneous operation.
- Do not disassemble PCB from the product case or modify the product. Otherwise, it may result in fire, electric shock or erroneous operation.
- Prior to installing or disassembling the module, let all the external power off including HMI power. If not, electric shock or abnormal operation may occur.
- Use cellular phone or walky-talky at least 30cm away from the PLC. Otherwise, it may result in erroneous operation.
- When disposing of this product or battery, treat it as industrial waste. Otherwise, it may cause poisonous pollution or explosion.

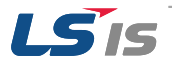

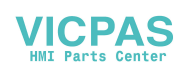

## **Revision History**

| Version | Date    | Remarks          | Page              |
|---------|---------|------------------|-------------------|
| V1.0    | 2015.07 | 1. First Edition | - 20 <del>-</del> |

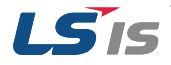

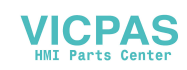

## **1** Basic System Configuration

The following information should be checked in advance before the diagnosis function and troubleshooting.

### **1.1 System Configuration**

## 1.1.1 The name and function of each part

Following contents are the name of parts and functions.

#### **()** Caution

• The setting switches (DIP switches) in the back side of the product are used for software upgrade, watchdog function. Do not use these switches during the operation.

#### XP30/50/70/80-TTA, XP30-BTA

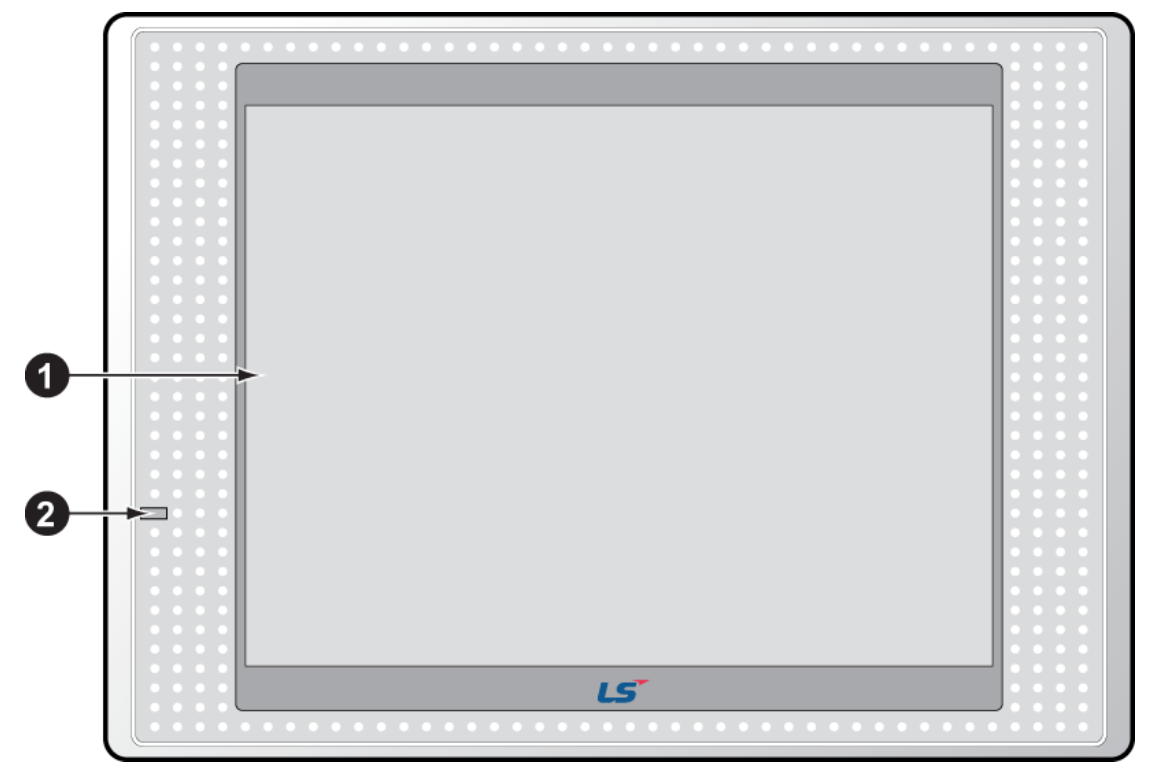

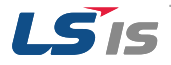

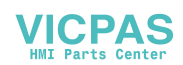

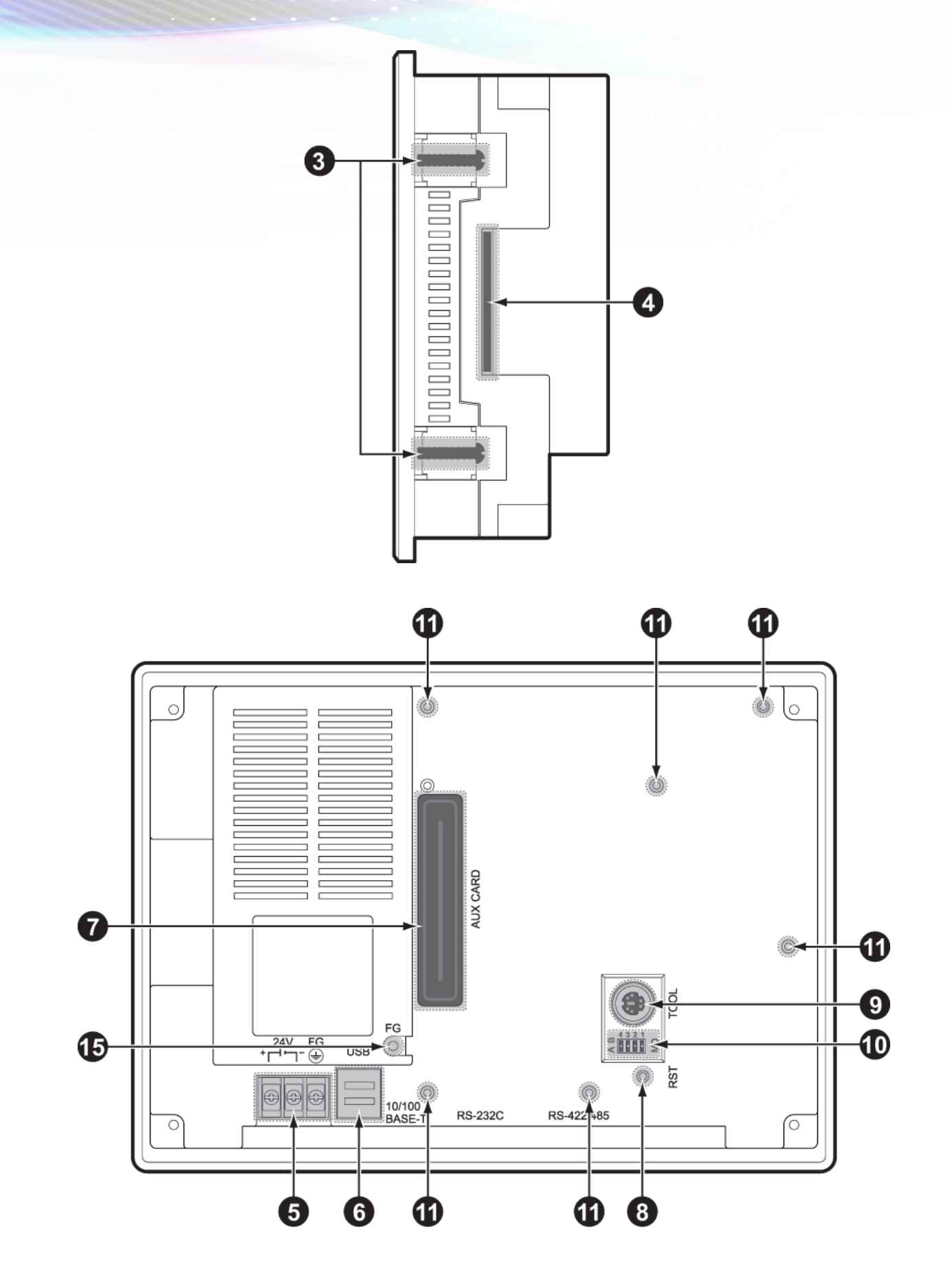

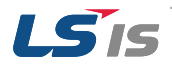

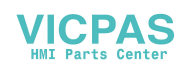

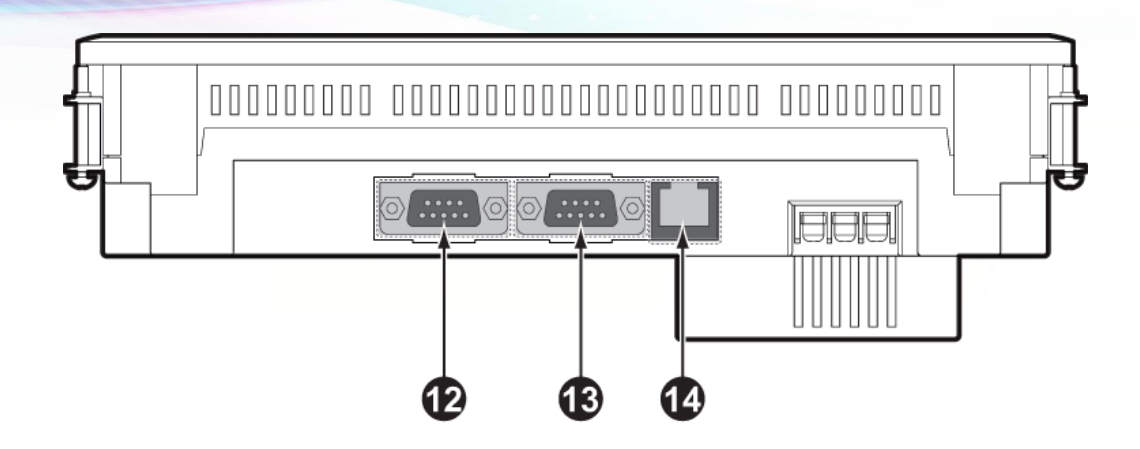

| No. | Name                      | Description                                                                                                    |                                |                                                |  |  |
|-----|---------------------------|----------------------------------------------------------------------------------------------------|--------------------------------|------------------------------------------------|--|--|
| 1   | Front view                | <ol> <li>Analog touch panel: User touch input</li> <li>LCD: screen indication</li> </ol>                                                                                                    |                                |                                                |  |  |
|     |                           | Indicates operation status of device                                                                                                    |                                |                                                |  |  |
| 2   | LED Status                | Green Normal RUN status<br>(monitoring, downloading the project data)<br>Initializing the status when booting<br>(HMI does not operate)                                                                                                    |                                |                                                |  |  |
|     |                           | Red Error occurs<br>(communication error, project data error)                                                                                                    |                                |                                                |  |  |
| 3   | Panel fixed part          | XGT Panel is                                                                                                    | fixed at panel                 | by bracket.                                    |  |  |
| 4   | CF card interface         | 1) Logging/re<br>2) Upgrade of                                                                                                    | cipe/screen da<br>f windows CE | ta backup<br>is available.                     |  |  |
| 5   | Power connection terminal | It consists of power input and FG terminal.                                                                                                    |                                |                                                |  |  |
| 6   | USB interface             | It consists of 2 ports.<br>1) USB memory connection: logging/recipe/screen data backup<br>2) USB memory connection: project data transmission/backup<br>3) User interface connection: use of mouse/keyboard<br>4) Printer connection: printing is available |                                |                                                |  |  |
| 7   | Extension port            | Extension module installation                                                                                                    |                                |                                                |  |  |
| 8   | Reset switch              | Hardware reset switch                                                                                                    |                                |                                                |  |  |
| 9   | TOOL interface            | RS-232C interface<br>1) project data transmission<br>2) logging/recipe/alarm/screen data backup<br>3) machine software upgrade                                                                                                    |                                |                                                |  |  |
|     |                           | Device setting                                                                                                    | g switch                       |                                                |  |  |
|     |                           | No.1                                                                                                    | Reserved                       |                                                |  |  |
|     | DID Switches              | No 2                                                                                                    | A setting                      | Normal operation (default)                     |  |  |
| 10  | 4 3 2 1                   | INO.Z                                                                                                    | B setting                      | When upgrading Windows CE                      |  |  |
| 10  |                           |                                                                                                    | A setting                      | Watchdog On (default)                          |  |  |
|     |                           | 110.5                                                                                                    | B setting                      | Watchdog Off                                   |  |  |
|     |                           | No 4                                                                                                    | A setting                      | RS-422/485 Terminal Switch On (120 $\Omega$ )  |  |  |
|     |                           | 100.4                                                                                                    |                                | RS-422/485 Terminal Switch Off (120 $\Omega$ ) |  |  |

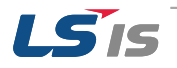

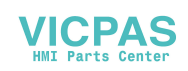

| No. | Name                           | Description                                                                                                    |  |  |
|-----|--------------------------------|----------------------------------------------------------------------------------------------------|--|--|
| 11  | Extension module fixation hall | Extension module fixation hall                                                                                                    |  |  |
| 12  | RS-422/485<br>connector        | RS-422/485: PLC/control machine communication                                                                                                    |  |  |
| 13  | RS-232C connector              | RS-232C: PLC/control machine communication                                                                                                    |  |  |
| 14  | Ethernet terminal              | Ethernet: 10Base-T / 100Base-TX<br>1) Project data transmission<br>2) logging/recipe/alarm/screen data backup<br>3) machine software upgrade<br>4) PLC/control machine communication |  |  |
| 15  | FG terminal                    | FG terminal hole for extension module                                                                                                    |  |  |

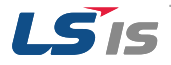

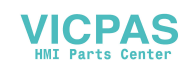

#### **XP30-BTE, XP30-TTE, XP40-TTA(TTE), XP50-TTE**

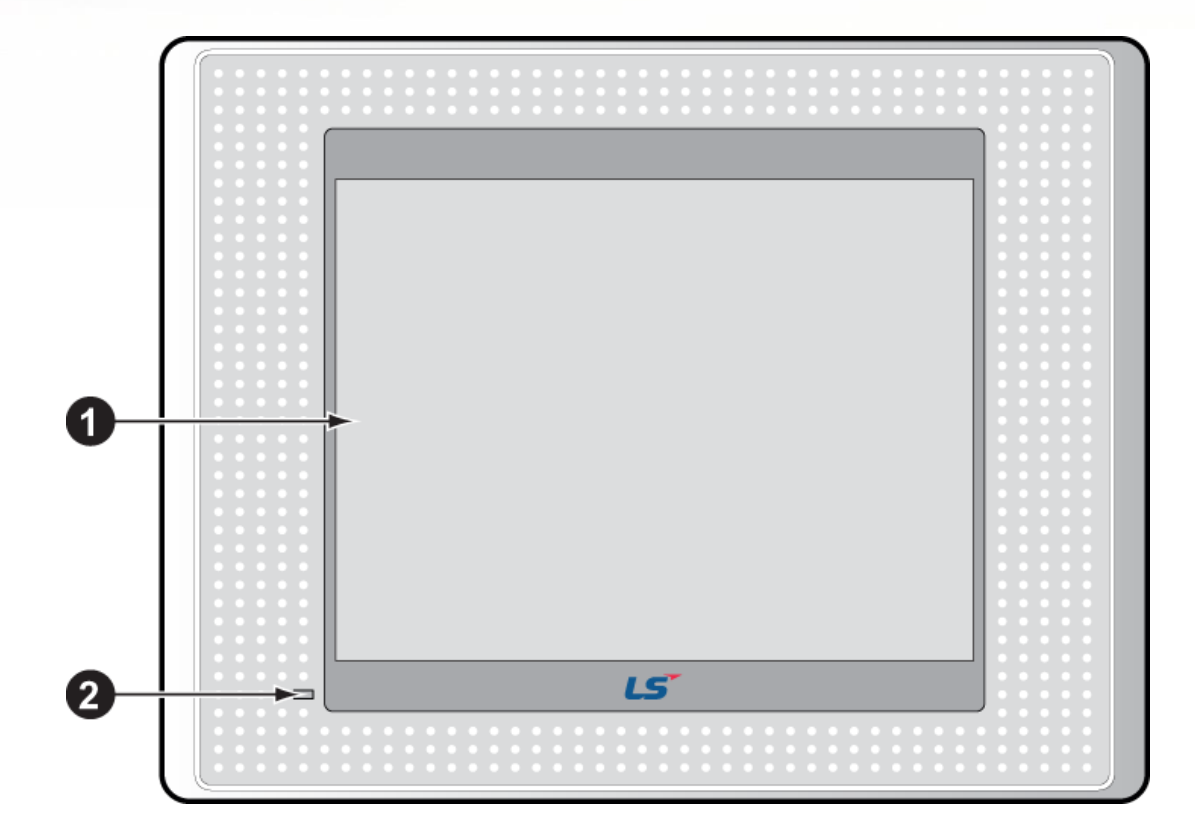

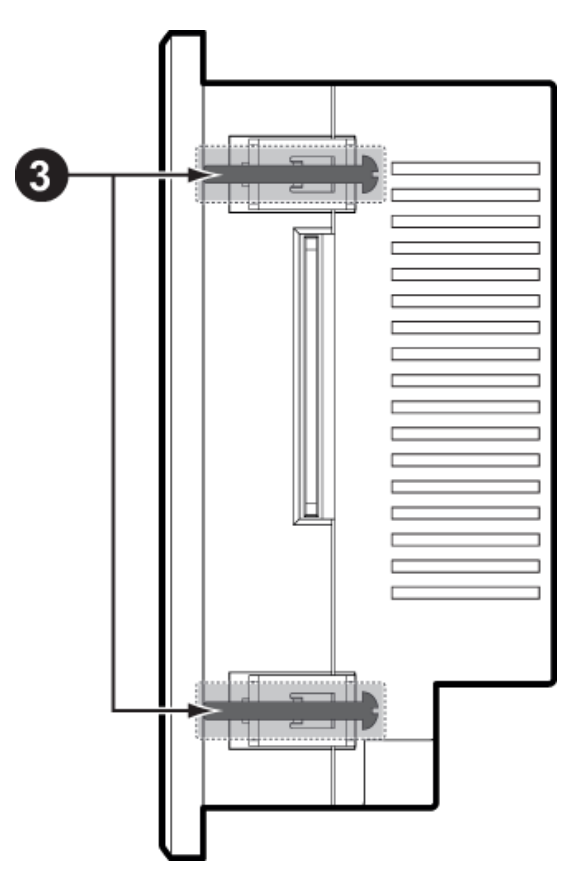

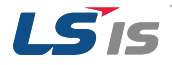

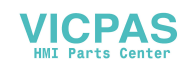

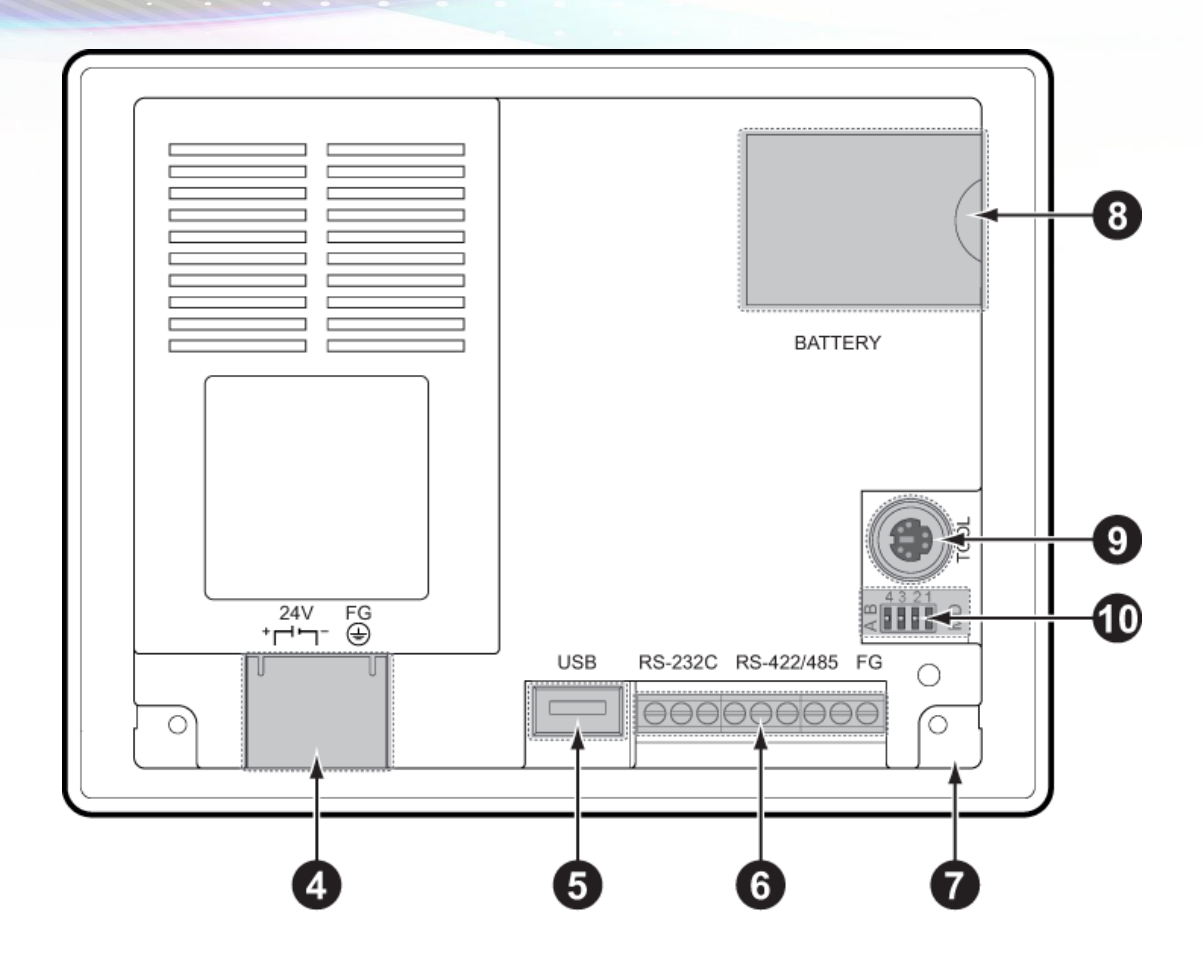

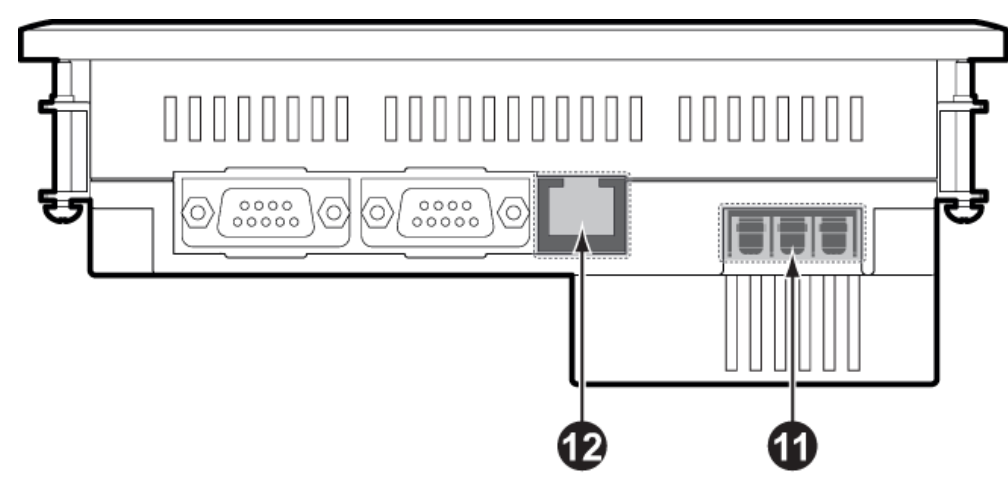

| No. | Name       | Description                                                       |                                                                                                    |  |                                                                                       |  |  |
|-----|------------|-------------------------------------------------------------------|----------------------------------------------------------------------------------------------------|--|---------------------------------------------------------------------------------------|--|--|
| 1   | Front view | 1) Analog touch panel: User touch input<br>2) LCD: screen display |                                                                                                    |  | <ol> <li>Analog touch panel: User touch input</li> <li>LCD: screen display</li> </ol> |  |  |
|     |            | Indicates operation status of module.                             |                                                                                                    |  |                                                                                       |  |  |
| 2   | LED Status | Green                                                             | Normal RUN status<br>(monitoring, downloading the project data)<br>Initializing mode when booting<br>(HMI does not Ready) |  |                                                                                       |  |  |
|     |            | Red                                                               | Error occurs<br>(communication error, project data error)                                                                 |  |                                                                                       |  |  |

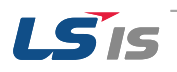

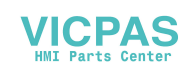

| No. | Name                       | Description                                                                                                    |                                          |                                                |                       |  |
|-----|----------------------------|----------------------------------------------------------------------------------------------------|------------------------------------------|------------------------------------------------|-----------------------|--|
| 3   | Panel fixed part           | XGT Panel is fixed at panel by bracket.                                                                                                    |                                          |                                                |                       |  |
| 4   | Power terminal cover       | Prevention from electric shock                                                                                                    |                                          |                                                |                       |  |
| 5   | USB interface              | <ol> <li>USB memory connection: logging/recipe/screen data backup</li> <li>USB memory connection: project data transmission/backup</li> <li>User interface connection: use of mouse/keyboard</li> <li>Printer connection: printing is available</li> </ol> |                                          |                                                |                       |  |
| 6   | Communication<br>interface | RS-232C, RS                                                                                                    | -422/485: For                            | communication with controller (PLC)            |                       |  |
| 7   | Reset switch               | Hardware res                                                                                                    | et switch                                |                                                |                       |  |
| 8   | Battery cover              | Open or close                                                                                                    | Open or close when replacing the battery |                                                |                       |  |
| 9   | Tool interface             | RS-232C interface<br>1) Project data transmission<br>2) Logging/recipe/alarm/screen data backup<br>3) Machine software upgrade                                                                                                    |                                          |                                                |                       |  |
|     | 0 DIP Switches No.         | Module setting switch                                                                                                    |                                          |                                                |                       |  |
|     |                            | No.1                                                                                                    | Reserved                                 | served                                         |                       |  |
|     |                            | No 2                                                                                                    | A setting                                | Normal operation (default)                     |                       |  |
| 10  |                            | 110.2                                                                                                    | B setting                                | When upgrading Windows CE                      |                       |  |
| 10  |                            |                                                                                                    | No 3                                     | A setting                                      | Watchdog On (default) |  |
|     |                            | 110.5                                                                                                    | B setting                                | Watchdog Off                                   |                       |  |
|     |                            | No 4                                                                                                    | A setting                                | RS-422/485 Terminal Switch On (120 $\Omega$ )  |                       |  |
|     |                            | 110.4                                                                                                    | B setting                                | RS-422/485 Terminal Switch Off (120 $\Omega$ ) |                       |  |
| 11  | Power terminal             | It consists of power input and FG terminal                                                                                                    |                                          |                                                |                       |  |
| 12  | Ethernet terminal          | Ethernet: 10Base-T / 100Base-TX<br>1) Project data transmission<br>2) logging/recipe/alarm/screen data backup<br>3) machine software upgrade<br>4) PLC/control machine communication<br>※ Supported on XP40-TTA                                            |                                          |                                                |                       |  |

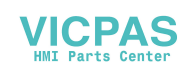

#### Remark

- Refer to XGT Panel communication User's manual for the detailed information regarding communication wiring and connection.
- Refer to XGT panel hardware User's manual for the detailed information regarding the installation.
- XP30-BTE, XP30 (50)-TTE, XP40-TTE (Economic models) do not support Ethernet communication.

## 1.1.2 Safety information when using the product

#### Removal of the protective film

Before using the product, remove the protective film attached to the front cover. If the protective film is not removed, it may cause the product to malfunction or result in touch input errors.

| 보호필름   | 을 제거 후 사용하여 주십시오.                            |
|--------|----------------------------------------------|
| 만약 제가  | 너하지 않을 경우에는 터치 오입력 또는 오동작이 발생할 수 있습니다.       |
| Remove | protective film before use proper operation. |
|        |                                              |
|        |                                              |
|        | LS                                           |
|        |                                              |

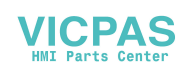

#### Removal of the battery terminal insulating strip

An insulating strip is installed on the battery terminals to prevent battery discharge. The back-up function starts once the strip is removed.

To remove the insulating strip, pull it downwards in the direction shown below.

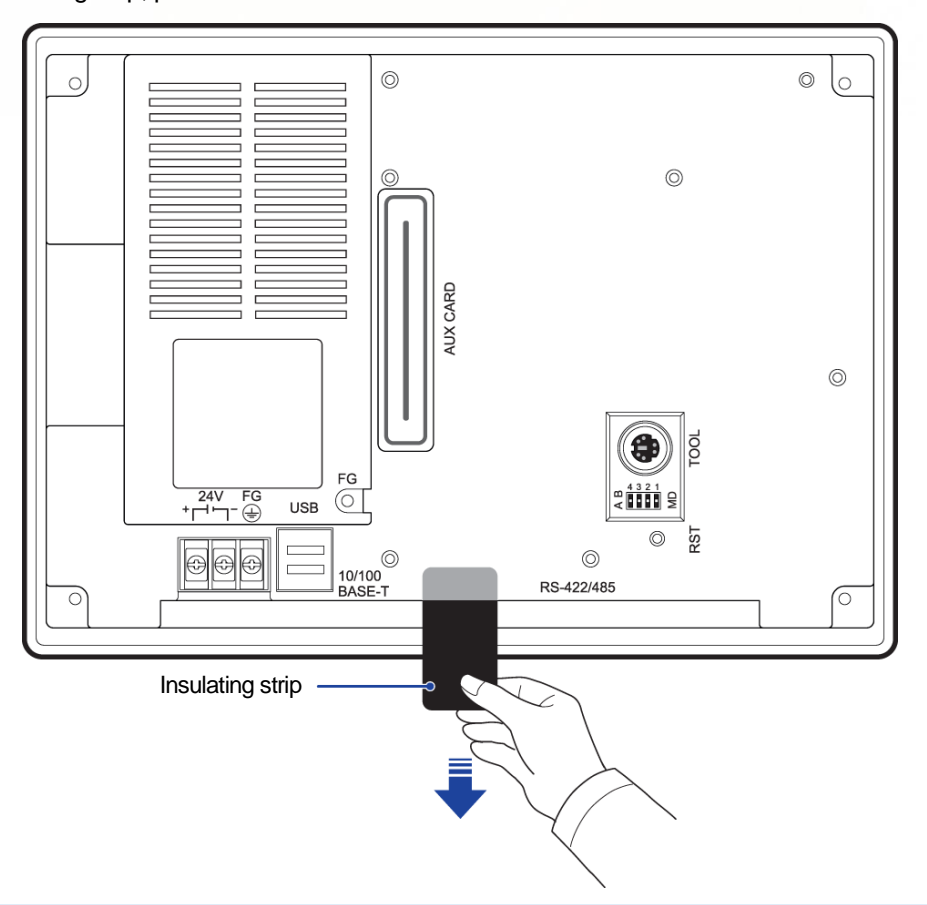

## **Marning**

 '/DC' products are rated for a DC 24 V power supply. '/AC' products are rated for AC 100-240 V power supplies.

## Caution

- Do not drop the device or expose it to physical impact.
- Do not disassemble the device. If the device is disassembled the product warranty will be void and LSIS will
  not accept responsibility for damages.
- Do not allow objects, such as metal filings or cable off-cuts inside the product.
- Ensure that the mounting brackets are fixed tightly if the product is used in an environment that is affected by vibration.

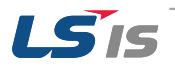

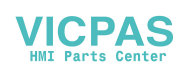

# 2 Troubleshooting

Following contents describe basic inspection and resolution method. Please contact or visit our service center to troubleshoot the problem if it is cannot be resolved.

### 2.1 System setting

It describes the system configuration including XGT Panel's touch setting, communication setting, and other settings

If you click [Settings] button in XGT Panel menu page, you can set various options for XGT Panel

| LSIS XGT Panel     |                   | System Co        | onfiguration |                     |
|--------------------|-------------------|------------------|--------------|---------------------|
| ③Settings          | Diagnostics       | Touch Setting    |              | Backlight Setting   |
| PLC Information    | Update XGT Panel  | Date line Settin | 2            | Environment Setting |
| • Storage Function | () Start          |                  |              | ① XP-Remote         |
|                    | Ver : 1.32 B[034] | 🕑 Goto MainMenu  |              |                     |
| ěØ                 |                   |                  |              |                     |

## 2.1.1 Touch Calibration

XGT Panel provides touch calibration function. If you click [Touch setting] button in System Configuration, the calibration page shows up. Please refer to the instruction shows on the page and complete the calibration.

| System Configuration |                      |
|----------------------|----------------------|
| ① Touch Setting      | Backlight Setting    |
| ①DateTime Setting    | PC Conn Setting      |
| ①Ethernet Setting    | ①Environment Setting |
|                      | ① XP-Remote          |
| 🕑 Goto MainMenu      |                      |
|                      |                      |

| Carefully press and briefly hold stylus on the center of the target.<br>Repeat as the target moves around the screen.<br>Press the Esc key to cancel. |
|----------------------------------------------------------------------------------------------------|
|                                                                                                    |
|                                                                                                    |
| +                                                                                                    |
|                                                                                                    |
|                                                                                                    |
|                                                                                                    |

If you touch two points simultaneously after [Allow Multi-touch] option is checked, XGT Panel recognizes midpoint of them.

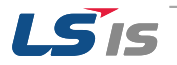

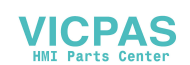

#### Remark

- (1) Touch precision is calibrated initially. If precision error is big, it might hard to be reset by screen touch. In this case, please connect an USB mouse to XGT Panel and do touch calibration easily...
- (2) When touch location changes during operation, please re-calibrate the touch precision as below: Touch calibration setting page will show up if you touch 5 times consecutively on an empty space.

## 2.1.2 Communication Setting

Communication parameters between XGT Panel and other devices can be set in XP-Builder.

Please refer to XP-Builder User's manual to set in detail. User's manual can be downloaded on official webpage: <u>http://www.lsis.com</u>

The basic information port settings and communication settings are as below:

#### Communication port setting

| RS232C                                                                                                    |                                                       |                               |
|----------------------------------------------------------------------------------------------------|-------------------------------------------------------|-------------------------------|
| Specification                                                                                                    | Port                                                  | Description                   |
| <ol> <li>Connector type: D-Sub 9P, male</li> <li>Cable maximum length: 15m</li> <li>Shielded cable recommended</li> </ol> | $ \begin{array}{cccccccccccccccccccccccccccccccccccc$ | 12Receive Data3Transmit Data4 |

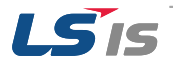

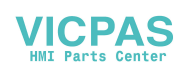

| RS422/485                                                                                            |                                           |                                                                                                    |  |  |  |  |
|----------------------------------------------------------------------------------------------------|-------------------------------------------|----------------------------------------------------------------------------------------------------|--|--|--|--|
| Specification                                                                                        | Port                                      | Description                                                                                                    |  |  |  |  |
| 1) Connector type: D-Sub 9P, female<br>2) Cable maximum length: 15m<br>3) Shielded cable recommended | 5 4 3 2 1 $0 0 0 0 0$ $0 0 0 0$ $9 8 7 6$ | 1         2         3       Frame Ground         4       TX+         5       TX-         6       Signal Ground         7 |  |  |  |  |

#### Ethernet Port 8 1 8 5 4 7 6 3 2 1 RX-RX+ TX-TX+

#### Remark

TTE and BTE type do not support Ethernet function

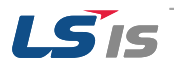

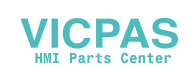

## TTE and BTE (Terminal block type)

|      |    | RS- | 232C |     | RS- | 422/48 | 85         | FG        |    |
|------|----|-----|------|-----|-----|--------|------------|-----------|----|
| Port |    |     | 2    |     | 5   | 6      | ) (<br>7 8 | ) ()<br>9 |    |
|      | 1  | 2   | 3    | 4   | 5   | 6      | 7          | 8         | 9  |
|      | ТХ | RX- | SG   | TX+ | TX- | RX+    | RX-        | SG        | FG |
|      |    |     |      |     | •   | •      | •          |           |    |

#### Ethernet setting

If you click [Ethernet Setting] button in [System Configuration], you can change IP in XGT Panel for Ethernet communication.

| System Configuration | on                   | System Configu                       | ration                                                                         |
|----------------------|----------------------|--------------------------------------|--------------------------------------------------------------------------------|
| ● Touch Setting      | D Backlight Setting  | • Touch Setting                      | Backlight Setting                                                              |
|                      | ●PC Conn Setting     | DateTime Setting     IP Ar           | omation ×<br>ddress : 165.186.252.88 Set                                       |
| • Ethernet Setting   | ①Environment Setting | Subr<br>Ethernet Setting Gate<br>DNS | et Mask : 255.255.255.0 Set<br>way : 165.186.252.1 Set<br>: 165.243.100.10 Set |
|                      | • XP-Remote          | MAC<br>• E                           | Address : 40-E0-91-03-C5-EE<br>inable Obiable OK Cancel                        |
| 🕑 Goto MainMenu      |                      | 🕑 Goto MainMenu                      |                                                                                |
|                      |                      |                                      |                                                                                |

Click [Set] button to change IP address, Subnet Mask and Gateway respectively.

| System Con         | figuration                                                                                                    | System Configuration                                                                          |                                                   |
|--------------------|----------------------------------------------------------------------------------------------------|-----------------------------------------------------------------------------------------------|---------------------------------------------------|
| • Touch Setting    | Backlight Setting                                                                                                    | ① Touch Setting                                                                               | Backlight Setting                                 |
| • DateTime Setting | IP Infomation         ×           IP Address :         165.186.252.88         Set           Subnet Mask :         255.255.255.0         Set                                                                              | DateTime Setting     IP Infomation     IP Address     Subnet Ne     Subnet Ne                 | ing × Set 5et 5et                                 |
| • Ethernet Setting | Gateway :         165.186.252.1         Set           DNS :         165.243.100.10         Set           MAC Address :         40-E0-91-03-CS-EE <ul> <li>Enable</li> <li>Disable</li> <li>OK</li> <li>Cancel</li> </ul> | Ethernet Setting     Gateway :     Gateway :     Gateway :     Addr      O     Enable     Uos | 8 9 ENT<br>5 6 ENT<br>2 3 DEL<br>E<br>E<br>Cancel |
| 🕑 Goto MainMenu    |                                                                                                    | Goto MainMenu                                                                                 |                                                   |

Please check the 'Enable' option to activate these parameters

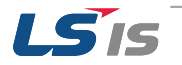

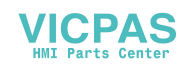

#### Remark

We recommend the following method, when connecting with PC solely.

- 1) XGT Panel setting
  - IP Address : 192.168.0.10
  - Subnet Mask : 255.255.255.0
  - Gateway : 192.168.0.1
- 2) PC setting
  - IP Address : 192.168.0.11
  - Subnet Mask : 255.255.255.0
  - Gateway : 192.168.0.1

(Differentiate last value of two IP Address) \* XP30-BTE, XP30(50)-TTE do not support Ethernet communication.

## 2.1.3 Other Setting

#### USB setting

XGT-Panel provide USB 2.0 Host port, hence USB mouse/keyboard/memory sticks are available for use. Considering various kinds of USB memory sticks, there might be recognition error due to different specification. Please refer to following test procedure to confirm your USB stick is available for use.

1. USB memory stick recognition test

If your memory stick cannot be recognized in XGT Panel, please refer to following procedure to test.

(1) USB Reset Power function

If USB Reset Power function is used, power of XGT Panel will consistently reset until the USB memory stick is recognized, before XP-Runtime page shows up. This function can be activated in System configuration. 1) Click [Settings] button in menu page

| Backlight Setting    |
|----------------------|
| ⑦ PC Conn Setting    |
| ●Environment Setting |
| O XP-Remote          |
|                      |
|                      |

2) Click [Environment Setting] button.

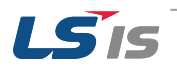

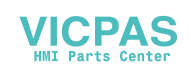

| • Touch Setting    | Backlight Setting   |
|--------------------|---------------------|
| • DateTime Setting | PC Conn Setting     |
| € Ethernet Setting | Environment Setting |
|                    | ()) XP-Remote       |
| 🕑 Goto MainMenu    |                     |

3) Check "Reset USB Power" option and click [OK] button to complete setting

| System Con         | figuration                                                                                                    |
|--------------------|----------------------------------------------------------------------------------------------------|
| • Touch Setting    | Backlight Setting                                                                                                    |
| ● DateTime Setting | Environment Setting X Auto Goto Screen Quick Start Ukde Mayor Crame Ruzzer On Crame De Power Dury Mende               |
| Ethernet Setting   | Contraction progress on one bottom     Deable Manu Bar     Enable Arabic Fonts     Aways Show Title Window     Cancel |
| () XP-Remote       | Set Background Image         Buzzer Test           Delete Background Image         Clear Data                         |
| 🕑 Goto MainMenu    |                                                                                                    |
|                    |                                                                                                    |

This function is activated initially. If XGT Panel cannot recognize USB memory stick though this function was set, please deactivate the function and then check it again. If it is still cannot be recognized, there's problem with the memory stick.

(2) Recommended type of USB memory stick

USB memory sticks using in XGT Panel are installed in industrial area, hence it is easily affected by electrical noise.

Therefore, we highly recommend you to use following type of USB memory stick.

#### 1) Shielded USB type recommended

Please use second type of USB stick which is shielded, and avoid using first type of stick which is easily affected by electrical noise.

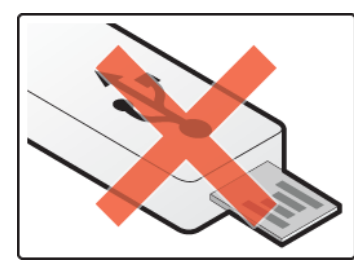

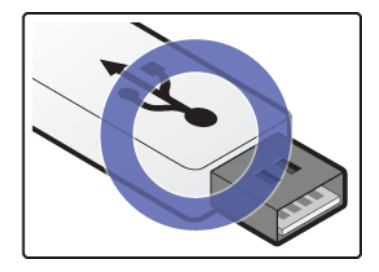

2) USB 2.0 memory sticks recommended

XGT Panel is optimized with USB 2.0 Host port. Hence we recommend you to use USB 2.0 memory stick and if you use USB 3.0 memory sticks, please check whether it can be used with USB 2.0 port.

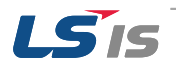

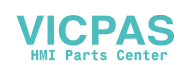

#### 3) USB power limitation

XP series HMI provide 2 USB Host port(Economic type provide 1 port), and each port limits 250mA current in it. The USB memory stick cannot be power supplied if the current over 250mA, hence please check the capability of your memory stick.

2. Recommended USB memory stick product

Following products can be used regardless of USB Reset Power function.

(1) Recommended USB memory stick for 'USB Reset Power ON/OFF' both used

| Product name   | Manufacturer |
|----------------|--------------|
| U1_Xm-Mini 4GB | AXXEN        |

(2) Recommended USB memory sticks for 'USB Reset Power OFF' used

| Product name   | Manufacturer |
|----------------|--------------|
| UJ3 32GB       | LG           |
| PLEO Max 4GB   | Samsung      |
| Cruzer Z36 8GB | SAN DISK     |

#### Remark

(1) We tested recommended USB sticks regarding recognition by XGT-Panel, hence we do not responsible for performance and A/S of these products.

(2) USB sticks may not be recognized due to capability even though the product name is same.

(3) Products listed above may not be recognized by design alteration in the future

(4) Above list will be updated.

#### Backlight setting

If you click [Backlight Setting] button in [System Configuration] as follows, setting screen shows up

| System Configuration |                       | System Configuration                |
|----------------------|-----------------------|-------------------------------------|
| • Touch Setting      | D Backlight Setting   | Touch Setting     Deschight Setting |
| ①DateTime Setting    | Conn Setting          | DateTime Setting                    |
| • Ethernet Setting   | • Environment Setting | DEthernet Setting                   |
|                      | () XP-Remote          | OK Cancel                           |
| 🕑 Goto MainMenu      |                       | Goto MainMenu                       |
|                      |                       |                                     |

If you want to use screensaver function, please check 'Automatically turn off backlight' option and input the appropriate time value.

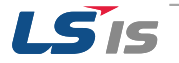

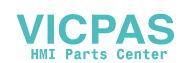

| System Configuration                                                                                                    | System Configuration                                                                                                    |  |  |
|----------------------------------------------------------------------------------------------------|----------------------------------------------------------------------------------------------------|--|--|
|                                                                                                    | Touch Setting     Backlight Setting                                                                                                    |  |  |
| DateTime Setting       Input       X         Imput       X       ght         Imput       X       ght         Imput       X <th>DateTime Setting     Backlight     X       Image: Constraint of the setting     Image: Constraint of the setting     Image: Constraint of the setting       Image: Constraint of the setting     Image: Constraint of the setting     Image: Constraint of the setting</th> | DateTime Setting     Backlight     X       Image: Constraint of the setting     Image: Constraint of the setting     Image: Constraint of the setting       Image: Constraint of the setting     Image: Constraint of the setting     Image: Constraint of the setting |  |  |
| Goto MainMenu                                                                                                    | Goto MainMenu                                                                                                    |  |  |

If you input 10 in time value, backlight turns off after 10 minutes of no use. If you touch the panel, backlight turns off again.

#### ■ Contrast setting (only for XP30-BTA, BTE /DC)

This setting is only available for mono type XP30-BTA/BTE.

If you press [Contrast Setting] button on [System Configuration] screen, you can adjust mono LCD's contrast..

| System Configuration |                       | UP 100 |
|----------------------|-----------------------|--------|
| () Touch Setting     | Backlight Setting     | DOWN   |
| DateTime Setting     | ●PC Conn Setting      | ОК     |
| Ethernet Setting     | • Environment Setting | Cancel |
| ①Contrast Setting    | 🕑 Goto MainMenu       |        |
|                      |                       |        |

UP button increase the contrast and DOWN button decrease the contrast. Contrast range is within 0~100.

This setting is also available during operation. If you touch the screen for 3 seconds, [Con.] shows up. Then you can adjust the contrast by click the [Con.] button.

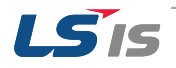

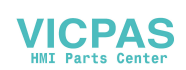

#### 2.2 Diagnosis

Following contents describe how to diagnose functions of XGT Panel like communication, screen and touch function.

If you click [Diagnostics] button on the XGT Panel's menu page, diagnosis page will shows up.

| LSIS XGT Panel       |                    | Diagnostics              |                               |
|----------------------|--------------------|--------------------------|-------------------------------|
| Settings             | ① Diagnostics      | ③Screen ③Backup Memory   | Touch     Touch     NOR Flash |
| PLC Information      | 🕑 Update XGT Panel | ① CF Card                | ① Serial                      |
| (1) Storage Function | € Start            | DLED     D Soto MainMenu | Aux Interface                 |
|                      | Ver : 1.32 B[034]  |                          |                               |
| žØ                   |                    |                          |                               |

## 2.2.1 Communication Diagnosis

If you click [Serial] button, you can diagnose serial ports of XGT Panel. XGT Panel support self-diagnosis function for serial ports and it is called 'loop-back' test.

| Diagnostics     |                  |
|-----------------|------------------|
| Screen          | ① Touch          |
| Backup Memory   | ●NOR Flash       |
| €CF Card        | €) Serial        |
| ●LED            | () Aux Interface |
| 🕑 Goto MainMenu |                  |
|                 |                  |

The purpose of Loop back test is to diagnose communication port by product itself. Therefore, a customized connector is used for this test – loop-back connector.

Following figures are wiring instruction of loop back connector for different ports. For the serial port diagnosis, please refer to following pictures to make a loop-back terminal first.

RS-232C(6 pin) tool port loop back connector should be made as follows:

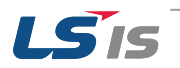

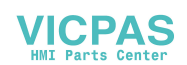

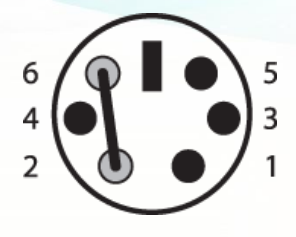

(Connect pin No.2 and 6)

RS-232C port loop back connector should be made as follows

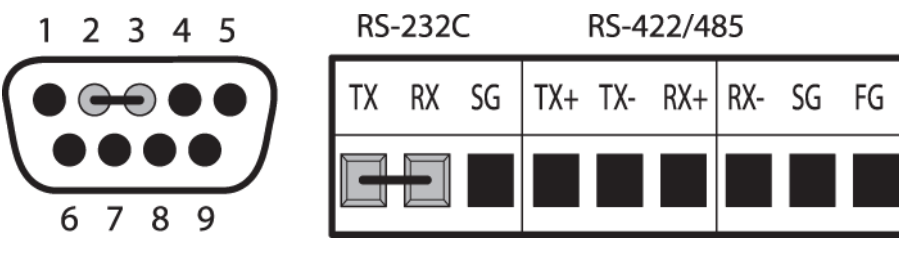

(Connect pin No. 2 and 3)

(Connect TX and RX)

RS-422/485 port loop back connector should be made as follows:

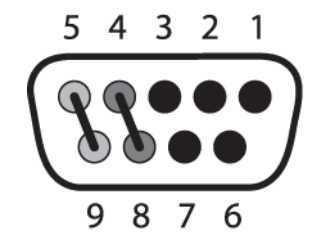

| RS | 232 | C  |     | RS-4 | 22/48 | 85  |    |    |
|----|-----|----|-----|------|-------|-----|----|----|
| ТΧ | RX  | SG | TX+ | TX-  | RX+   | RX- | SG | FG |
|    |     |    | Į   |      |       |     |    |    |

(Connect pin No.4 and 8, pin No.5 and 9)

(Connect TX+ and RX+, TX-and RX-)

After connected loop-back terminal, select the port you want to inspect and then click 'Test'.

If the port is normal, then the OK message will popup, otherwise, it will shows FAILED message.

| Diagnostics                                                                                                    | Diagnostics                                                                                  |
|----------------------------------------------------------------------------------------------------|----------------------------------------------------------------------------------------------|
| Screen     Backup Memory     Serial Diagnostics     COM:   PC:RS232   PC:RS232     PC:RS232     PC:RS232 | Screen Touch Backup Memory Serial Diagnostics CF Card CF Card CM3 Test OKI LED Goto MainMenu |

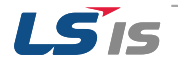

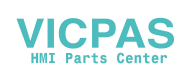

### 2.2.2 Screen Diagnosis

If you click [Screen] button, a red page will show up. And if you touch the screen, then the screens turn to green page. Similarly if you touch the screen on this diagnosis page, the screen will continuously change into diverse color with buzzer. Please refer to page color to check whether the color precision is correct. For XP30-BTA/DC product, screen changes into 8 steps' light. After all screen for diagnosis pass, then click [Close] button which is showed up on upper left corner of last page.to back to main menu

| O Screen        | ⑦ Touch         |
|-----------------|-----------------|
| Backup Memory   | • NOR Flash     |
| ①CF Card        | Serial          |
| () LED          | • Aux Interface |
| 🕑 Goto MainMenu |                 |

| WHITE |  |  |  |
|-------|--|--|--|

| ltem    | XP30-BTA(BTE)                                | XP30-<br>TTA(TTE) | XP40-<br>TTA(TTE) | XP50-<br>TTA(TTE) | XP70-TTA   | XP80-TTA    | XP90-TTA |
|---------|----------------------------------------------|-------------------|-------------------|-------------------|------------|-------------|----------|
| Display | BLACK > 8 Gray steps<br>Scale screen > WHITE | R                 | RED > GREEN       | N > BLUE > BI     | LACK > WHI | TE> Diagram | 1        |

## 2.2.3 Touch Diagnosis

If you click [touch] button, you can see the following page. You can touch this page to diagnose whether the touch location is correct. Please click [OK] button to quit from the page.

| ● Touch         |
|-----------------|
| ONOR Flash      |
| ⑦ Serial        |
| • Aux Interface |
|                 |
|                 |

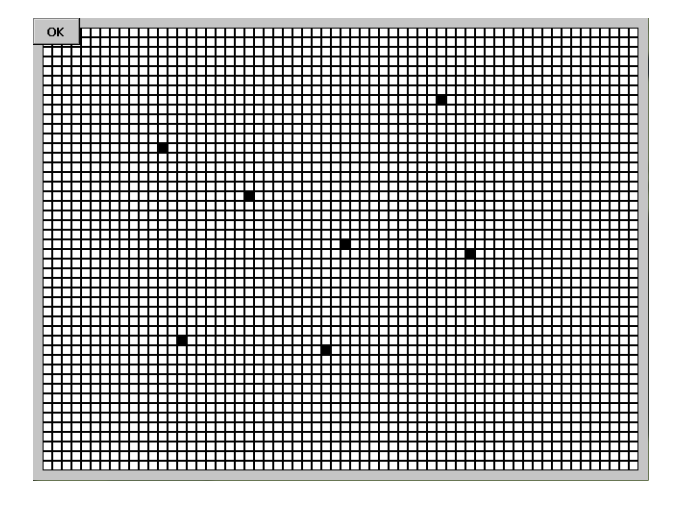

If the touched location is not correct, reset the Touch setting (Please refer to 2.2.1 Touch Calibration).

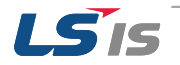

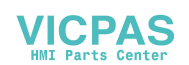

## 2.2.4 Battery Diagnosis

Following content describes message popup function in XGT Panel when internal battery used up. If you set this function, XGT Panel can automatically diagnose when the battery is not available for use. Please refer to following steps to activate this function to protect unnecessary loss.

Operate XP-Builder -> Project Property -> Activate 'Alarm window pop-up'

| Summary   XGT Panel Settings   Screer<br>Storage Settings   Global Script Setti | a Settings   Security Settings  <br>ngs Auxiliary Settings | Key Window Settings   Languag<br>Extended Controller Settings |
|---------------------------------------------------------------------------------|------------------------------------------------------------|---------------------------------------------------------------|
| Print Direction<br>Direction: I Horizontal C Vertical                           | E-mail Property                                            | Server Settings                                               |
| Color:                                                                          | -System Alarm Window<br>Alarm window pop-up                |                                                               |
| Screen Capture Output: Runtime print                                            | Communication Error Display                                | indow                                                         |
| Flow Alarm Display Mode                                                         | Script Watchdog Time<br>Maximum time:                      | 5 🔅 seconds                                                   |

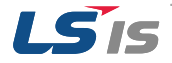

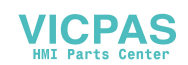

## 2.3 Troubleshooting when fault occurs

## 2.3.1 Booting Problem

XGT Panel may have booting problems after power supplied

In this case, please check the wire status of power supply and whether the power supply works normally

If there's no problem with the power supply, please refer to following content to troubleshoot.

| Fault phenomenon                                                         | Cause                                  | Resolution                                               |
|--------------------------------------------------------------------------|----------------------------------------|----------------------------------------------------------|
| (1) Screen do not turn on after power supplied                           | XGT Panel does not set to booting mode | Set the dip<br>switches(refer to<br>following content)   |
|                                                                          | H/W fault                              | Please contact<br>the nearest<br>service office          |
| (2) Stop at Windows CE loading page                                      | Windows OS file is damaged             | Please contact<br>the nearest<br>service office          |
| (3) XGT Panel cannot turn to main menu page<br>(Stop at Windows CE page) | Startup file is damaged or deleted     | 'Startup' file<br>recover(refer to<br>following content) |

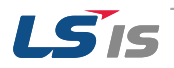

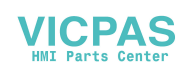

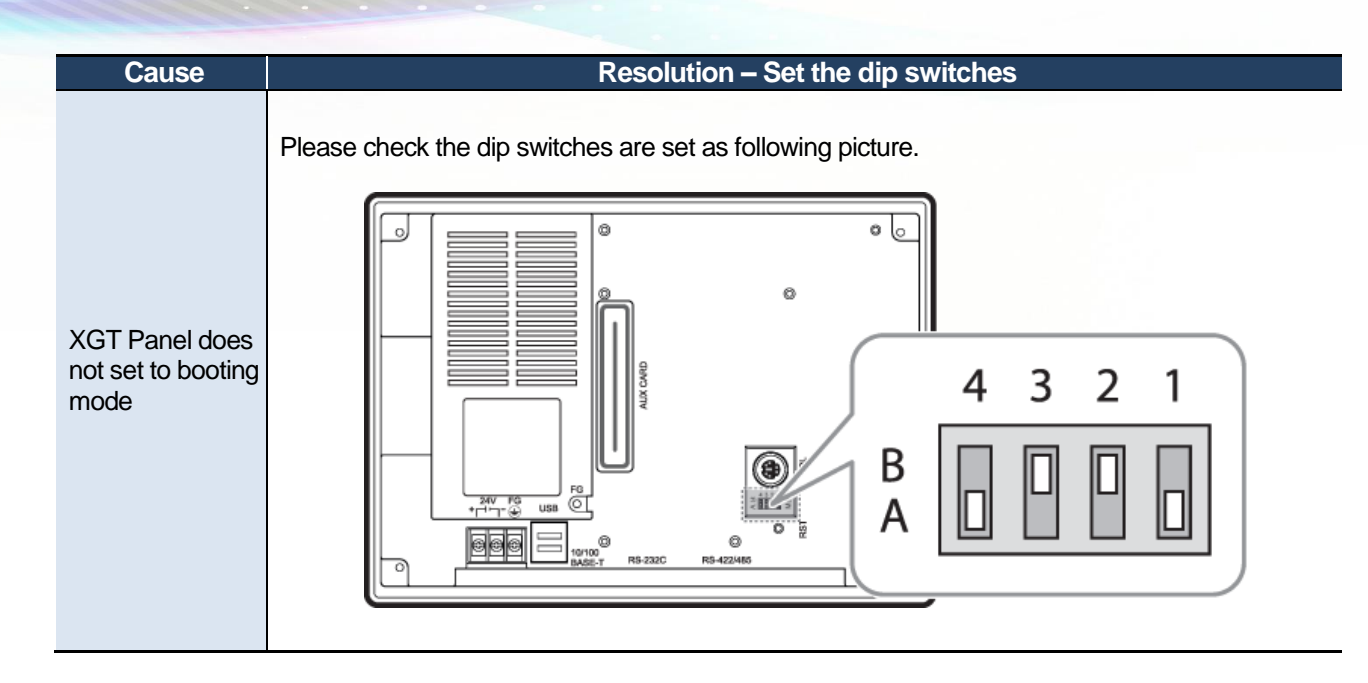

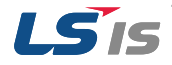

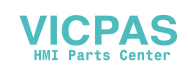

| Fault phenomenon                                                                                 | Resolution – Engine file recover                                                                        |                                                                                                    |  |  |  |  |
|--------------------------------------------------------------------------------------------------|----------------------------------------------------------------------------------------------------|----------------------------------------------------------------------------------------------------|--|--|--|--|
|                                                                                                  | Initial startup file – HMIManager.exe might be damaged<br>or copy/paste the file into XGT Panel.        | or deleted. Please replace                                                                                                    |  |  |  |  |
|                                                                                                  | The file can be download on LSIS official website: <u>www.lsis.com</u>                                  |                                                                                                    |  |  |  |  |
|                                                                                                  | Figure                                                                                                  | Step                                                                                                    |  |  |  |  |
|                                                                                                  | 1                                                                                                    |                                                                                                    |  |  |  |  |
| XGT Panel cannot turn to<br>main menu page<br>(Stop at WindowsCE page)                           | <b>€</b> Stat]<br><b>LS</b> *                                                                           | Click the lower left corner<br>of Windows CE page, and<br>click the [Windows<br>Explorer]                                                                 |  |  |  |  |
|                                                                                                  | 2                                                                                                    | Click the [USB Storage]                                                                                                    |  |  |  |  |
| 2<br>2<br>2<br>3<br>3<br>3<br>3<br>3<br>3<br>3<br>3<br>3<br>3<br>3<br>3<br>3<br>3<br>3<br>3<br>3 | 3<br>File Edit View Go Favorites V E E III<br>Address USB Storace)1111<br>LSIS<br>LSISProduc HMIStartup | Copy the HMIStartup.exe<br>that you save in the USB<br>memory stick (This file can<br>be downloaded on LSIS<br>official website:<br><u>www.lsis.com</u> ) |  |  |  |  |
|                                                                                                  | 4<br>File Edit View Go Favorites I + C E E E E E E E E E E E E E E E E E E                              | Click the [Flash Disk]                                                                                                    |  |  |  |  |

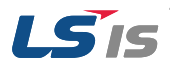

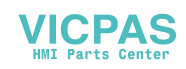

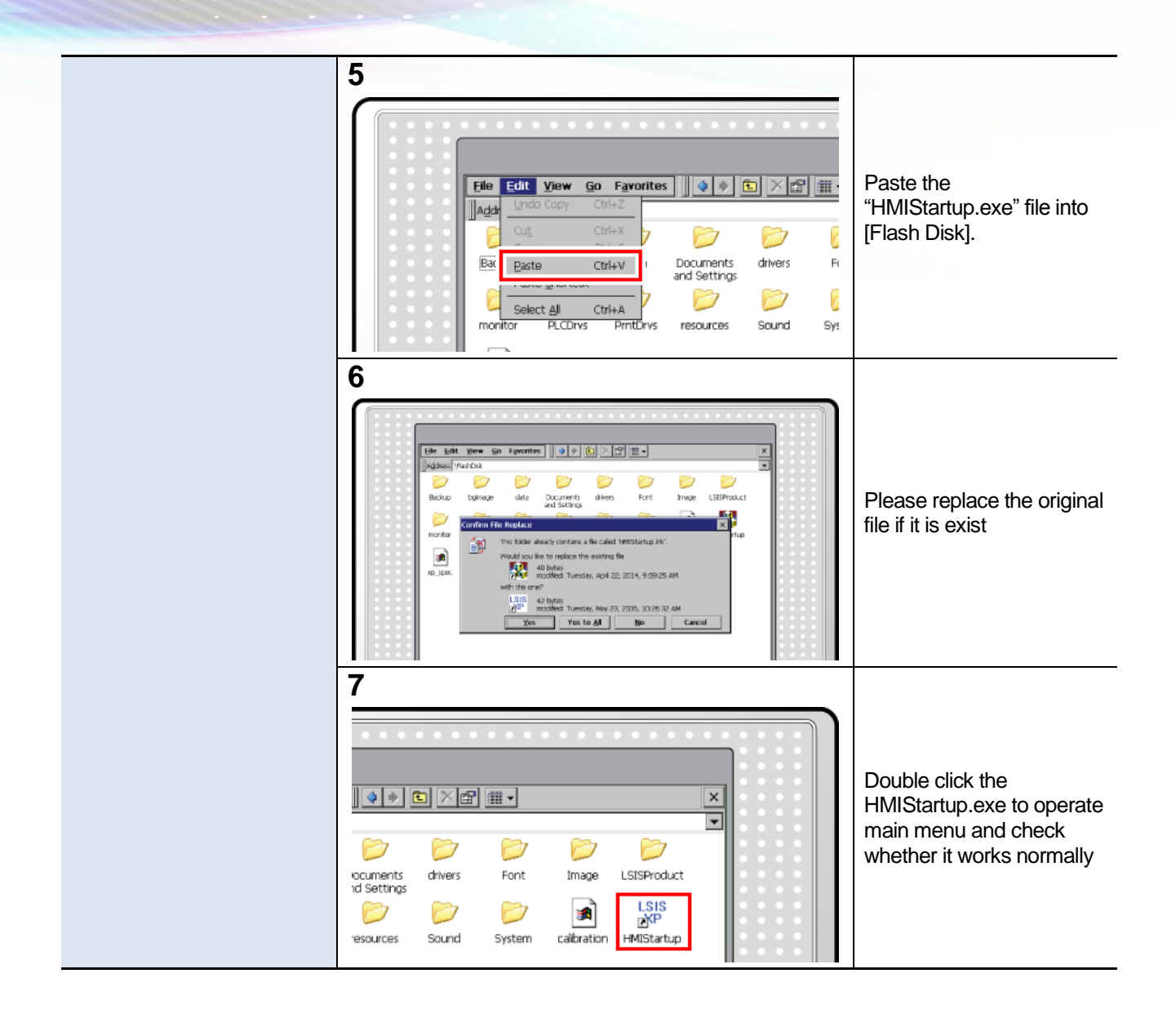

#### Remark

(1) You can find HMIStartup.exe from XP-Builder installed folder

- [Program files] -> [LSIS] -> [XP Builder 1.3x] -> [XP-Runtime], then you can see following 3 folders:

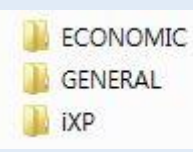

These 3 folders are engine file for XGT Panel. (ECONOMIC is for BTE/TTE type) Please copy the Startup.exe from the folder, and paste it to your USB memory stick(Change the file name as HMIStartup)

(2) If XGT Panel still not work normally after replacing startup file, please replace the engine folder in [FlashDisk] similarly(Change the folder name as "LSISProduct")

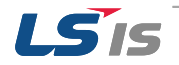

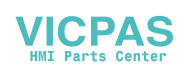

## 2.3.2 Touch Problem

Please confirm the protect sheet is removed before troubleshooting. Protect sheet is only for temporary protection. This is totally different from other devices like smart phone, hence please remove it before using XGT Panel.

Regarding touch problems, please refer to following content to troubleshoot.

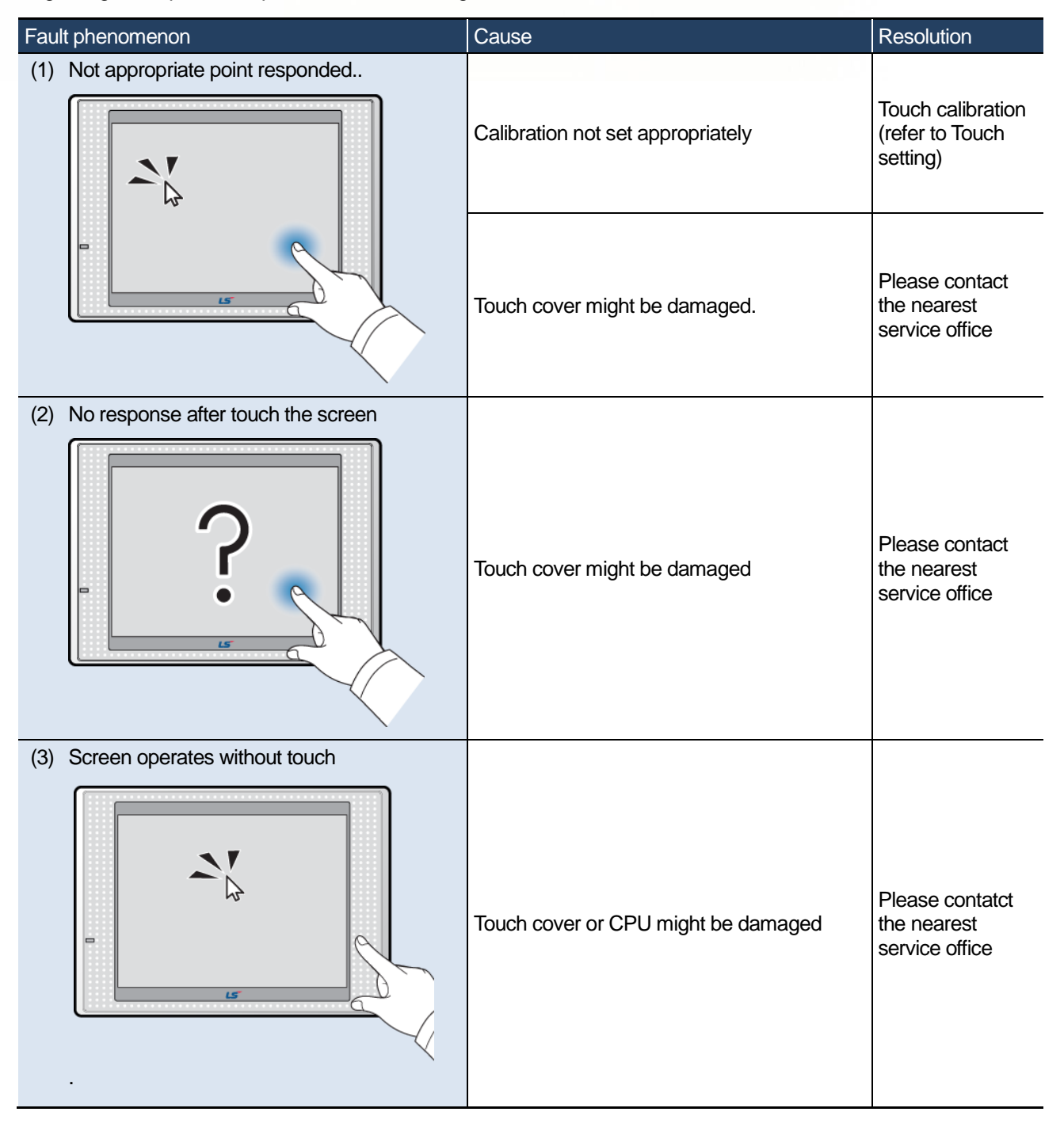

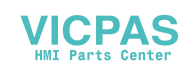

## 2.3.3 Communication Problem

XGT-Panel is used together with various kinds of equipment, hence it is easily affected by external noise. Especially it is easily affected when XGT Panel is used together with other brand's product, because of different communication specification.

Following contents contain basic information for communication problem troubleshooting, hence please contact LSIS service center in detail or contact the customer hotline of other brand

| Fault phenomenon                 | Cause                                                          | Resolution                                      |
|----------------------------------|----------------------------------------------------------------|-------------------------------------------------|
|                                  | RS232C port damaged                                            | Refer to 2.2.1<br>Communication<br>Diagnosis    |
| (1) RS-232C communication error  | Communication cable damaged or unappropriate cable is used     | Replace the cable                               |
|                                  | Communication circuit damaged                                  | Please contact<br>the nearest<br>service office |
| (2) 485/422 communication error  | RS485/422 port damaged                                         | Refer to 2.2.1<br>Communication<br>Diagnosis    |
|                                  | Communication circuit damaged                                  | Please contact<br>the nearest<br>service office |
| (2) Ethernet communication error | Ethernet IP Address setting error                              | Refer to 2.1.2<br>Communication<br>Setting      |
| (3) Ethemet communication error  | unappropriate Ethernet cable is used or damaged                | Replace the cable                               |
|                                  | Ethernet port of XGT-Panel, PC, or connected device is damaged | Check the port                                  |

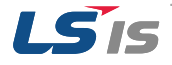

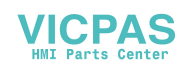

# **3** Maintenance

To keep the XGT Panel best, examine the XGT Panel.

#### 3.1 Maintenance

Because an error may be developed by environment, the periodic maintenance is needed. You should check the following categories once or twice every 6 months.

| Maintenance category                           |                       | Judgment standard                                                 | Measure                                                                                                    |  |  |
|------------------------------------------------|-----------------------|-------------------------------------------------------------------|----------------------------------------------------------------------------------------------------|--|--|
| Power                                          |                       | Within the power change<br>range<br>(Within -15% / +10%)          | Modify the source of electric power in order to be<br>in the fluctuation range of a permissible<br>voltage. |  |  |
| Operating<br>temperature                       |                       | 0 ~ + 50 ℃                                                        | Modify the operating temperature and humidity to                                                            |  |  |
| Environment                                    | Operating<br>humidity | 10 ~ 85%RH                                                        | be proper.                                                                                                  |  |  |
|                                                | Vibration             | No vibration                                                      | Use the anti-vibration rubber and make a count measure.                                                     |  |  |
| Getting loose of power terminal                |                       | There is no unwinding                                             | Screw the unwound terminal.                                                                                 |  |  |
| Getting loose of<br>communication<br>connector |                       | There is no unwinding                                             | Screw the unwound terminal.                                                                                 |  |  |
| Reserved part                                  |                       | Amount of reserved part<br>and<br>reservation<br>Check the status | Refill the insufficiency and improve the reservation.                                                       |  |  |

#### 3.2 Daily Maintenance

Check the following daily..

| Maintenance<br>category                 | Maintenance contents                                    | Judgment standard         | Measure        |
|-----------------------------------------|---------------------------------------------------------|---------------------------|----------------|
| Status of panel adhesion                | Check the unwound screw of the bracket                  | Fixed firmly              | Wind the screw |
| Getting loose of power terminal         | Getting loose of power<br>terminal screw                | There is no unwinding     | Wind the screw |
|                                         | Reduce the distance<br>between compressed<br>terminals. | Keep the proper distance. | Correction     |
| Status of<br>communication<br>connector | Unwinding of fixed screw                                | There is no unwinding     | Wind the screw |

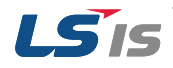

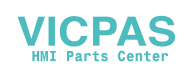

## 3.3 Periodical Maintenance

| Check the followings once or twice ever | y six months and take measure. |
|-----------------------------------------|--------------------------------|
|-----------------------------------------|--------------------------------|

| Maintenance category      |                                                               | Maintenance method                                                                                             | Judgment standard                                                                                                    | Measure                                                                                                    |  |
|---------------------------|---------------------------------------------------------------|----------------------------------------------------------------------------------------------------|----------------------------------------------------------------------------------------------------|----------------------------------------------------------------------------------------------------|--|
|                           | Surrounding                                                   |                                                                                                    | 0~+50°C                                                                                                    | Modify it to meet                                                                                                    |  |
|                           | temperature                                                   | Measure through                                                                                                |                                                                                                    | the general                                                                                                    |  |
| Environment               | humidity                                                      | temperature/Hygrometer                                                                                         | 10 ~ 85%RH                                                                                                    | standard.                                                                                                    |  |
|                           | Surrounding<br>pollution<br>dearee                            | gas                                                                                                    | There is no corrosive gas.                                                                                               | standard in the panel)                                                                                                    |  |
|                           | Unwinding,<br>swing                                           | Shake the XGT Panel                                                                                            | Fixed firmly                                                                                                    | Wind the screw                                                                                                    |  |
| Status                    | Dust, foreign<br>matter<br>adhesion                           | Check visually                                                                                                 | There is no adhesion                                                                                                    | -                                                                                                    |  |
|                           | Unwinding of<br>screw                                         | Wind the screw by<br>driver                                                                                    | There is no unwinding.                                                                                                   | Wind the screw                                                                                                    |  |
| Connection<br>status      | Reduce the<br>distance<br>between<br>compressed<br>terminals. | Check visually                                                                                                 | Keep the proper<br>distance.                                                                                             | Correction                                                                                                    |  |
|                           | Unwinding of connector                                        | Check visually                                                                                                 | There is no unwinding.                                                                                                   | Wind the fixed<br>screw of<br>connector                                                                                            |  |
| Power voltage maintenance |                                                               | Check the power<br>voltage of<br>input terminal of power<br>by<br>test                                         | AC 100~240V : AC<br>85~264V<br>DC 24V : DC19.2~28.8V                                                                     | Supply power modification                                                                                                    |  |
| Battery                   |                                                               | Check when battery is<br>exchanged and voltage<br>drop<br>is indicated (It is<br>expressed<br>by system alarm) | Check the total of power<br>stoppage time and<br>guarantee duration<br>There is no battery<br>voltage<br>drop indication | If guarantee<br>duration is<br>exceeded even<br>tough there is<br>no battery voltage<br>drop<br>indication, change<br>the battery. |  |
| LCD Backlight maintenance |                                                               | Check visually                                                                                                 | Check the guarantee duration                                                                                             | When error occurs,<br>change<br>the backlight.                                                                                     |  |
| Touch                     | Touch location<br>error                                       | Check at the<br>Diagnostics of<br>XGT Panel                                                                    | Appropriate touch location                                                                                               | Reset at the setting<br>of XGT<br>Panel.                                                                                           |  |
| status                    | Touch pad malfunction                                         | Check visually                                                                                                 | There is no damage or<br>scratch/pollution                                                                               | When error occurs,<br>change<br>touch pad.                                                                                         |  |

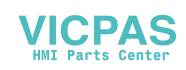

# **4** Error Code List

### 4.1 Error Message during Execution of Program

In case that problems occur during execution of XGT Panel including the start of device, diagnosis of device and environment setting, project download, monitoring of control device, and error messages occur as type of box. At this time the message indicates the code made by 4 digit number. The front 2 number indicate code of object and work, the rear 2 number is message number. In case that the present error message is indicated as [0101], an error message occurs when doing diagnosis about the status of NVRAM. When an error message occurs, refer to the row's number and sequence and find the category of reason and measure.

| Ohiect                           | Error code |         | Occurrence | Error mossago                                                | Boscon and moscuro                                                                                                    |
|----------------------------------|------------|---------|------------|--------------------------------------------------------------|----------------------------------------------------------------------------------------------------|
|                                  | Туре       | Address | location   |                                                              |                                                                                                    |
|                                  |            | 0x01    | XGT Panel  | NVRAM Data<br>Access FAILED!                                 | Failed to check whether backup memory<br>is normal or not. If this symptom is<br>repeated, contact the near Customer<br>Service Center.                          |
|                                  |            | 0x02    | XGT Panel  | BATTERY<br>STATUSNOT<br>GOOD!                                | Backup data is not valid. If this symptom<br>is repeated when turning power off and<br>on, remove XGT Panel's power and<br>exchange the battery.                 |
|                                  |            | 0x03    | XGT Panel  | Write Operation<br>FAILURE!                                  | The built-in Flash disk has an error.<br>Contact the near Customer Service<br>Center.                                                                            |
| Device<br>diagnosis              | 0x01       | 0x04    | XGT Panel  | Read Disk<br>Information Error!                              | The built-in Flash disk has an error.<br>Contact the near Customer Service<br>Center.                                                                            |
|                                  |            | 0x05    | XGT Panel  | Write Operation<br>FAILURE!                                  | Check that CF card is empty, and equip<br>CF card and test again. If same<br>symptom is repeated, CF card or CF<br>card slot of XGT Panel may have a<br>problem. |
|                                  |            | 0x06    | XGT Panel  | Read Disk<br>Information Error!                              | Check that CF card is empty, and equip<br>CF card and test again. If same<br>symptom is repeated, CF card or CF<br>card slot of XGT Panel may have a<br>problem. |
| Device setting                   | 0x02       | 0x01    | XGT Panel  | Invalid timeout value.                                       | You inputted the wrong time which is not<br>within backlight setting time range. Input<br>the effective time.                                                    |
| Device<br>setting                | 0x02       | 0x02    | XGT Panel  | Not found XGT<br>Panel configuration<br>file.                | There is no setting information data of<br>XGT Panel. If this symptom is repeated<br>when turning power off and on, contact<br>the near Customer Service Center. |
|                                  |            | 0x03    | XGT Panel  | Please enter an<br>integer between 0<br>and 255.             | When setting IP, the values within 0~255 are effective. Input the value within the above range.                                                                  |
| Viewing<br>device<br>information | 0x03       | 0x01    | XGT Panel  | No project in XGT<br>Panel.                                  | Now, there is no downloaded project so<br>you can't see connection information.<br>Download the project from XP-Builder.                                         |
| XGT Panel<br>Update              | 0x04       | 0x01    | XGT Panel  | Failed to Start<br>Engine. Please<br>update engine<br>again. | Because of update error or Flash disk<br>error, program can't be executed. If you<br>can update, redo the above procedure.                                       |

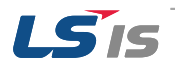

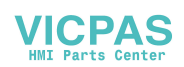

| Object                                                             | Error code |         | Occurrence | Error message                                                   | Reason and measure                                                                                                    |
|--------------------------------------------------------------------|------------|---------|------------|-----------------------------------------------------------------|----------------------------------------------------------------------------------------------------|
|                                                                    | Туре       | Address | location   |                                                                 |                                                                                                    |
| Switch                                                             | 0x05       | 0x01    | XGT Panel  | Invalid password.                                               | There is password in the each object.<br>When editing the project downloaded in<br>the present device, input the designated<br>password at the project property<br>information. |
|                                                                    |            | 0x01    | XGT Panel  | Can't write Data.                                               | Because of communication error, the value can't be inputted. Check the communication status and input again.                                                                    |
| Number                                                             |            | 0x02    | XGT Panel  | No input Data.                                                  | You tried to input with no value. Input the value                                                                                                    |
| indication                                                         |            | 0x03    | XGT Panel  | Exceeded the max length.                                        | You exceed the maximum length to input.                                                                                                    |
| /<br>Number input                                                  | 0x06       | 0x04    | XGT Panel  | Exceeded the<br>minimum Value.                                  | You exceed the maximum value to input.                                                                                                    |
| device                                                             |            | 0x05    | XGT Panel  | Exceeded the maximum Value.                                     | You exceed the minimum value to input.                                                                                                    |
|                                                                    |            | 0x06    | XGT Panel  | Invalid at Input<br>Case.                                       | When you input the value, input can't be<br>done because of wrong input. Check the<br>input condition of each object in the<br>Builder and input again.                         |
| Lamp                                                               | 0x07       | None    |            |                                                                 |                                                                                                    |
| Character<br>indication<br>device/<br>Character<br>input<br>device | 0x08       | None    |            |                                                                 |                                                                                                    |
| Message                                                            | 0x09       | None    |            |                                                                 |                                                                                                    |
| Clock                                                              | 0x0A       | None    |            |                                                                 |                                                                                                    |
| Animation                                                          | 0x0B       | None    |            |                                                                 |                                                                                                    |
| Graph                                                              | 0x0C       | None    |            |                                                                 |                                                                                                    |
| Window                                                             | 0x0D       | None    |            |                                                                 |                                                                                                    |
| Part                                                               | 0x0E       | None    |            |                                                                 |                                                                                                    |
| History alarm                                                      | 0x0F       | None    |            |                                                                 |                                                                                                    |
| Flow alarm                                                         | 0x20       | None    |            |                                                                 |                                                                                                    |
| System alarm                                                       | 0x21       | None    |            |                                                                 |                                                                                                    |
| scheduler<br>related                                               | 0x22       | None    |            |                                                                 |                                                                                                    |
| Recipe<br>related                                                  | 0x23       | None    |            |                                                                 |                                                                                                    |
| Logging<br>related                                                 | 0x24       | None    |            |                                                                 |                                                                                                    |
| Data list                                                          | 0x25       | None    |            |                                                                 |                                                                                                    |
| Project<br>download                                                | 0x26       | 0x00    | XGT Panel  | Abnormal send-<br>payload. Please<br>download project<br>again. | Communication status is abnormal.<br>Check the connection of communication<br>cable.                                                                                            |

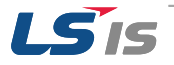

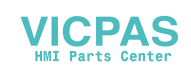

| Object              | Error code |         | Occurrence |                                           | Beasen and massure                                                                                                    |                                                                                                    |
|---------------------|------------|---------|------------|-------------------------------------------|----------------------------------------------------------------------------------------------------|----------------------------------------------------------------------------------------------------|
|                     | Туре       | Address | location   |                                           | Reason and measure                                                                                                    |                                                                                                    |
|                     |            | 0x01    | Builder    | There's no<br>Password File.              | This message shows up when making it<br>newly because there is no password<br>setting file in the device. When making it<br>newly, it is initialized with no password.                                                                                                    |                                                                                                    |
|                     |            | 0x02    | Builder    | Failed to Create<br>Password File.        | It make new password setting file when<br>there is no password setting file. But<br>downloading is stopped when it fails to<br>make this file because of device error. If<br>this problem is repeated, Contact the<br>near Customer Service Center.                                                                              |                                                                                                    |
|                     |            | 0x03    | Builder    | Invalid Backup<br>Media.                  | Communication status is abnormal.<br>Route information is not correct to save<br>project data. If this problem is repeated,<br>Contact the near Customer Service<br>Center.                                                                                                    |                                                                                                    |
| Project<br>download |            | 0x04    | Builder    | Failed to Create<br>Initial Version File. | In case that the version information file<br>doesn't exist in the device, that file is<br>made newly. In case that the device has<br>error and fails to make that file,<br>download is stopped. If this problem is<br>repeated, Contact the near Customer<br>Service Center.                                                     |                                                                                                    |
|                     | 0x26       | 0x05    | Builder    | File Size Error.                          | There is version information file. In case<br>that because of error of device, it fails to<br>read version information, because the<br>device doesn't know version, download<br>is stopped. If this problem is repeated,<br>Contact the near Customer Service<br>Center.                                                         |                                                                                                    |
|                     |            |         | 0x06       | Builder                                   | Failed to get Project ID.                                                                                                    | In case of not reading file where project<br>property is included, download is<br>stopped. If this problem is repeated,<br>Contact the near Customer Service<br>Center.                   |
|                     |            |         | 0x07       | Builder                                   | Failed to read history alarm data.                                                                                                    | In case of not reading information about<br>alarm history because of error of<br>NVRAM, download is stopped. If this<br>problem is repeated, Contact the near<br>Customer Service Center. |
|                     |            | 0x08    | Builder    | Failed to read CF<br>Card information.    | Project is set to store data at CF card<br>equipped at device. By the way, now it<br>can't read information about CF card.<br>Check the installation status of CF card<br>and if it is normal, check the CF card. If<br>this problem is repeated, contact<br>Customer Service Center.                                            |                                                                                                    |
|                     |            | 0x09    | Builder    | Failed to read USB information.           | Project is set to store data at USB<br>storage device equipped at device. By<br>the way, now it can't read information<br>about USB storage device. Check the<br>installation status of USB storage device<br>and if it is normal, check USB storage<br>device. If this problem is repeated,<br>contact Customer Service Center. |                                                                                                    |

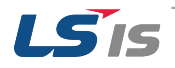

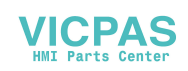

| Object              | Error code |         | Occurrence |                                                                                   | Posson and mossure                                                                                                    |                                                                                                    |
|---------------------|------------|---------|------------|-----------------------------------------------------------------------------------|----------------------------------------------------------------------------------------------------|----------------------------------------------------------------------------------------------------|
|                     | Туре       | Address | location   | Error message                                                                     |                                                                                                    |                                                                                                    |
|                     |            | 0x0A    | Builder    | Failed to read Flash memory information.                                          | In case that it can't know information<br>about memory status, download is<br>stopped. If this problem is repeated,<br>contact Customer Service Center.                                                                                                    |                                                                                                    |
|                     |            | 0x0B    | Builder    | Failed to clear Temp<br>Directory.                                                | In case that because of error of Flash<br>Disk, it can't delete the directory made<br>temporally for download because of error<br>of Flash Disk, download is stopped. If<br>this problem is repeated, contact<br>Customer Service Center.                                               |                                                                                                    |
|                     |            | 0x0C    | XGT Panel  | Failed to delete Font<br>File. Please reboot<br>XGT Panel.                        | In case that it fail to delete the font file of<br>previous project because of error of XGT<br>Panel, download is stopped. If this<br>problem is repeated, contact Customer<br>Service Center.                                                                                          |                                                                                                    |
| Project<br>download |            | 0x0D    | XGT Panel  | Failed to delete<br>Image File. Please<br>reboot XGT Panel.                       | In case that it fail to delete the image file<br>of previous project because of error of<br>XGT Panel, download is stopped. If this<br>problem is repeated, contact Customer<br>Service Center.                                                                                         |                                                                                                    |
|                     |            | 0x0E    | XGT Panel  | Failed to delete<br>Sound File. Please<br>reboot XGT Panel.                       | In case that it fail to delete the sound file<br>of previous project because of error of<br>XGT Panel, download is stopped. If this<br>problem is repeated, contact Customer<br>Service Center.                                                                                         |                                                                                                    |
|                     | 0x26       | 0x26    | 0x0F       | XGT Panel                                                                         | There's no<br>downloaded project.<br>It needs to download<br>whole project                                                                                                    | It can't download part or fixed part in<br>case there is no downloaded project. In<br>case of this, download again. If this<br>problem is repeated, contact Customer<br>Service Center.                                                                                                    |
|                     |            |         | 0x10       | Builder                                                                           | Backup path is<br>invalid. Please<br>check the path that<br>project is<br>downloaded.                                                                                                    | When user change the storage location<br>of project data including image and font,<br>if there is not respective routine, it make<br>newly. By the way, download is stopped<br>in case it fails to make newly. When it is<br>designated as CF card, it can occur in<br>case CF card is not installed. If this<br>problem is repeated and not referred in<br>the above, contact Customer Service<br>Center. |
|                     |            | 0x11    | XGT Panel  | Failed to delete<br>previous project<br>archive. Please<br>reboot XGT Panel.      | The project backup file downloaded<br>already can be deleted because of error<br>of XGT Panel. Reboot XGT Panel. If this<br>problem is repeated, contact Customer<br>Service Center.                                                                                                    |                                                                                                    |
|                     |            | 0x12    | XGT Panel  | Failed to delete past<br>project data files.<br>Please download<br>project again. | When downloading, the log data area in<br>the NV-RAM is initialized in case of<br>selecting previous project's the monitor<br>data deletion option. By the way, in case<br>of failing this, downloading is stopped. If<br>this problem is repeated, contact<br>Customer Service Center. |                                                                                                    |

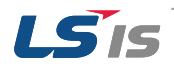

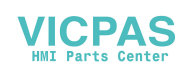

| Object              | Erro | r code  | Occurrence<br>location | Error message                                                                           | Posson and mossure                                                                                                    |                                                                                                    |
|---------------------|------|---------|------------------------|-----------------------------------------------------------------------------------------|----------------------------------------------------------------------------------------------------|----------------------------------------------------------------------------------------------------|
|                     | Туре | Address |                        |                                                                                         |                                                                                                    |                                                                                                    |
| Project<br>download |      | 0x15    | XGT Panel              | Failed to initialize<br>LOGGING area in<br>NV-RAM. Please<br>download project<br>again. | When downloading, the log data area in<br>the NV-RAM is initialized in case of<br>selecting previous project's the monitor<br>data deletion option. By the way, in case<br>of failing this, downloading is stopped. If<br>this problem is repeated, contact<br>Customer Service Center.                                             |                                                                                                    |
|                     |      | 0x16    | XGT Panel              | Failed to initialize<br>RECIPE area in NV-<br>RAM. Please<br>download project<br>again. | When downloading, the alarm history in<br>the NV-RAM is initialized in case of<br>selecting the previous project's monitor<br>data deletion option. By the way, in case<br>of failing this, downloading is stopped. If<br>this problem is repeated, contact<br>Customer Service Center.                                             |                                                                                                    |
|                     |      | 0x17    | XGT Panel              | Failed to initialize<br>ALARM area in NV-<br>RAM. Please<br>download project<br>again.  | The downloaded font file is moved into<br>original storage location but when this<br>fails, downloading is stopped. If this<br>symptom is repeated, contact Customer<br>Service Center.                                                                                                    |                                                                                                    |
|                     |      | 0x18    | XGT Panel              | Failed to install font<br>files. Please<br>download project<br>again.                   | The project data is divided into several<br>files according to the contents but when<br>this fails, downloading is stopped. If this<br>symptom is repeated, contact Customer<br>Service Center.                                                                                                    |                                                                                                    |
|                     | 0x26 | 0x19    | XGT Panel              | Failed to unmarshall<br>download file.<br>Please download<br>project again.             | The data divided according to the<br>contents is moved to the original storage<br>location but when this fails, downloading<br>is stopped. If this symptom is repeated,<br>contact Customer Service Center.                                                                                                    |                                                                                                    |
|                     |      |         | 0x1A                   | XGT Panel                                                                               | Failed to install new<br>project data files.<br>Please download<br>project again.                                                                                                    | The downloaded project is not installed<br>normally because of error of the Flash<br>Disk. Download the project again. If this<br>symptom is repeated, contact Customer<br>Service Center. |
|                     |      | 0x1B    | XGT Panel              | Failed to merge data<br>files. Please<br>download project<br>again.                     | The downloaded project zip file is moved<br>tothe original storage location but when it<br>fails, downloading is stopped. If this<br>symptom is repeated, contact Customer<br>Service Center.                                                                                                    |                                                                                                    |
|                     |      | 0x1C    | XGT Panel              | Failed to save new<br>project archive.<br>Please download<br>project again.             | There is a program to reboot engine<br>program after downloading in the device<br>but when it fails, this message shows up.<br>But because the downloading is<br>completed if you reboot engine directly, it<br>works normally. The program name to<br>reboot is startup.exe and it can be<br>installed by engine upgrade function. |                                                                                                    |
|                     |      | 0x1D    | XGT Panel              | Failed to XGP Panel<br>startup program.<br>Please update XGT<br>Panel Software.         | It can't find software to reboot XGT<br>Panel. Update the XGT Panel.                                                                                                    |                                                                                                    |

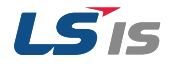

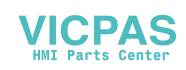

| Object                                               | Error code |         | Occurrence               |                                                                                     | Bassen and massive                                                                                                    |
|------------------------------------------------------|------------|---------|--------------------------|-------------------------------------------------------------------------------------|----------------------------------------------------------------------------------------------------|
|                                                      | Туре       | Address | location                 | Error message                                                                       | Reason and measure                                                                                                    |
| Project<br>download                                  | 0x26       | 0x1E    | XGT Panel                | Project data is not<br>downloaded. Please<br>download project<br>again.             | The project data was not downloaded<br>normally because of communication<br>error. Check the connection status of<br>communication cable and If this<br>symptom is repeated, contact Customer<br>Service Center.                           |
|                                                      |            | 0x1F    | XGT Panel/<br>XP-Builder | Failed to read<br>Version information<br>file. Please<br>download project<br>again. | There is version information file but when<br>it can't read file normally because of the<br>device error, downloading is stopped<br>because it doesn't know version. If this<br>symptom is repeated, contact Custom<br>Service Center      |
| Project<br>download<br>from<br>USB storage<br>device | 0x27       | 0x51    | XGT Panel                | Cannot find project data in USB Storage                                             | There is no USB or device status of USB is not good or project is not saved properly.                                                                                                    |
|                                                      |            | 0x52    | XGT Panel                | Project information file is not in USB Storage.                                     | The project is not saved normally in the USB. Check whether there is XP_Project folder and [project name].inf in the USB or not.                                                                                                    |
|                                                      |            | 0x53    | XGT Panel                | Failed to read<br>project information<br>file.                                      | It can't read project information file<br>because the project is not saved in the<br>USB normally. Save the project again<br>from XP-Builder to the USB.                                                                                   |
|                                                      |            | 0x54    | XGT Panel                | Device type is not matched.                                                         | The connected device type is not same<br>as the device type set in the project in<br>the USB. In case of this, project can't be<br>downloaded into the device. Edit the<br>project again or download according to<br>the connected device. |
|                                                      |            | 0x55    | XGT Panel                | Cannot read user password.                                                          | Information about the password can't be<br>red because of the device error. If this<br>symptom is repeated, contact Customer<br>Service Center.                                                                                            |
|                                                      |            | 0x56    | XGT Panel                | Password is not matched.                                                            | When saving the project, the password<br>inputted by user is not same as present<br>connection password. Input correct<br>password and save the project.                                                                                   |
|                                                      |            | 0x57    | XGT Panel                | Cannot read XGT<br>Panel software<br>version.                                       | There is version information file but when<br>it can't read file normally because of the<br>device error, downloading is stopped<br>because it doesn't know version. If this<br>symptom is repeated, contact Customer<br>Service Center.   |
|                                                      |            | 0x58    | XGT Panel                | XGT Panel software<br>is old version.<br>Please update XGT<br>Panel.                | The version of XP-Builder where project<br>is saved is not compatible with present<br>XGT Panel. Update the XGT Panel.                                                                                                    |
|                                                      |            | 0x58    | XGT Panel                | XP-Builder is old<br>version. Please<br>update XP-Builder.                          | The version of XP-Builder where project<br>is saved is not compatible with present<br>XGT Panel. Update the XGT Panel.                                                                                                    |

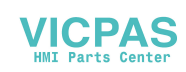

|                                                      | Error code |         | Occurrence |                                                                                 | Peacen and measure                                                                                                    |
|------------------------------------------------------|------------|---------|------------|---------------------------------------------------------------------------------|----------------------------------------------------------------------------------------------------|
|                                                      | Туре       | Address | location   |                                                                                 | Reason and measure                                                                                                    |
| Project<br>download<br>from<br>USB storage<br>device | 0x27       | 0x59    | XGT Panel  | Cannot read<br>download data<br>format version.                                 | There is storage structure version<br>information file. But when it can't read<br>this file because of the device error,<br>downloading is stopped because it<br>doesn't know the version. If this<br>symptom is repeated, contact Customer<br>Service Center. |
|                                                      |            | 0x5A    | XGT Panel  | Download data<br>format version is not<br>matched. Please<br>update XGT Panel.  | Data storage type is not correct. Update XGT Panel.                                                                                                    |
|                                                      |            | 0x5A    | XGT Panel  | Download data<br>format version is not<br>matched. Please<br>update XP-Builder. | Data storage type is not correct. Update the XP-Builder.                                                                                                    |
|                                                      |            | 0x5B    | XGT Panel  | Data file path is invalid.                                                      | There is no project data file at<br>designated location. Check the<br>connection status of USB and if there is<br>no error, save the project to USB again.                                                                                                    |
|                                                      |            | 0x5C    | XGT Panel  | Download file name length is invalid.                                           | The name of project data file is not<br>saved correctly. Save the project at the<br>USB again. If this symptom is repeated,<br>contact Customer Service Center.                                                                                                |
|                                                      |            | 0x5D    | XGT Panel  | Cannot find download file.                                                      | The project data file can't be found. Save<br>the project data file at the USB again.<br>When this symptom is repeated, check<br>the USB. If there is no error, contact<br>Customer Service Center.                                                            |
|                                                      |            | 0x5E    | XGT Panel  | Download file size is<br>invalid.                                               | The project data file is not saved<br>correctly. Save the project data file at the<br>USB again. When this symptom is<br>repeated, check the USB. If there is no<br>error, contact Customer Service Center.                                                    |
|                                                      |            | 0x5F    | XGT Panel  | Cannot find project backup file.                                                | The project backup file which should be downloaded is not downloaded because of communication error. Download again.                                                                                                    |
|                                                      |            | 0x60    | XGT Panel  | Project backup file<br>size is invalid.                                         | The project backup file is saved<br>incorrectly. Save the project at the USB<br>storage equipment again. When this<br>symptom is repeated, check the USB<br>storage equipment and if the USB is<br>normal, contact Customer Service<br>Center.                 |
|                                                      |            | 0x61    | XGT Panel  | Font file name length is invalid.                                               | The font file's name is saved incorrectly.<br>Save the project in the USB again. If this<br>symptom is repeated, contact Customer<br>Service Center.                                                                                                    |
|                                                      |            | 0x62    | XGT Panel  | Font file is not downloaded.                                                    | The font file which is needed for project<br>is not saved in the USB storage<br>equipment. Save the project in the USB.<br>If this symptom is repeated, contact<br>Customer Service Center.                                                                    |

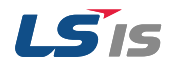

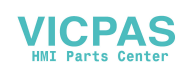

|                                                      | Error code |         | Occurrence | Error mossago                              | Reason and measure                                                                                                    |
|------------------------------------------------------|------------|---------|------------|--------------------------------------------|----------------------------------------------------------------------------------------------------|
|                                                      | Туре       | Address | location   |                                            | Reason and measure                                                                                                    |
| Project<br>download<br>from<br>USB storage<br>device | 0x27       | 0x63    | XGT Panel  | Font file size is invalid.                 | The font file is not saved correctly. Save<br>the project at the USB. Save the project<br>at the USB. If this symptom is repeated,<br>check the USB and if the USB is normal,<br>contact Customer Service Center.                        |
|                                                      |            | 0x64    | XGT Panel  | Cannot unmarshall<br>download file.        | The data can't be analyzed because the<br>project data file is not saved correctly.<br>Save the project at the USB again. If this<br>symptom is repeated, check the USB<br>and if the USB is normal, contact<br>Customer Service Center. |
|                                                      |            | 0x65    | XGT Panel  | Cannot delete<br>previous project<br>data. | The data of the project can't be deleted<br>because of device error. If this symptom<br>is repeated, check the USB and if the<br>USB is normal, contact Customer<br>Service Center.                                                      |
|                                                      |            | 0x66    | XGT Panel  | Cannot move new font files.                | Downloaded font file is moved to the<br>original storage location. But when it<br>fails, the downloading is stopped. If this<br>symptom is repeated, contact Customer<br>Service Center.                                                 |
|                                                      |            | 0x67    | XGT Panel  | Cannot move new project data files.        | The project data classified according to<br>the content is moved to the original<br>storage location. But when it fails, the<br>downloading is stopped. If this symptom<br>is repeated, contact Customer Service<br>Center.              |
|                                                      |            | 0x68    | XGT Panel  | Cannot move project<br>backup file.        | The downloaded project zip data is<br>moved to the original storage location.<br>But when it fails, the downloading is<br>stopped. If this symptom is repeated,<br>contact Customer Service Center.                                      |
| XGT Panel<br>booting                                 | 0x28       | 0x01    | XGT Panel  | Previous instance is not terminated.       | XGT Panel software was already started.<br>Reboot the device. If this symptom is<br>repeated, contact Customer Service<br>Center.                                                                                                    |
|                                                      |            | 0x02    | XGT Panel  | Start Server Fail.<br>Restart XGT Panel    | The XGT Panel software can't initialize<br>the communication status normally.<br>Check the communication status again.<br>If this symptom is repeated when<br>communication is normal, contact<br>Customer Service Center.               |
|                                                      |            | 0x03    | XGT Panel  | Failed to Start Echo<br>Server.            | The XGT Panel software can't initialize<br>the communication status normally.<br>Check the communication status again.<br>If this symptom is repeated when<br>communication is normal, contact<br>Customer Service Center.               |
|                                                      |            | 0x04    | XGT Panel  | Failed to accept connection.               | The XGT Panel software can't initialize<br>the communication with the XP-Builder<br>normally. Check the communication<br>status again. If this symptom is repeated<br>when communication is normal, contact<br>Customer Service Center.  |

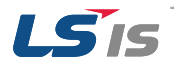

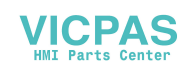

|                         | Error code |         | Occurrence               | Error mossage                                                                         | Peason and measure                                                                                                    |
|-------------------------|------------|---------|--------------------------|---------------------------------------------------------------------------------------|----------------------------------------------------------------------------------------------------|
|                         | Туре       | Address | location                 |                                                                                       |                                                                                                    |
| XGT Panel<br>booting    | 0x28       | 0x05    | XGT Panel                | Failed to rename<br>UpdateNew.exe                                                     | In the present XGT Panel the new<br>updated XGT Panel software's name<br>cannot be changed. After rebooting the<br>XGT Panel, update again. When<br>rebooting, if you can't start engine,<br>delete<br>\\FlashDisk\LSISProduct\UpdateNew.exe<br>in the XGT Panel. Then if you touch<br>Update.exe and execute the XGT Panel,<br>it can be update mode. Try update again.<br>If this symptom is repeated, contact<br>Customer Service Center |
|                         |            | 0x06    | XGT Panel                | Failed to Delete<br>Update.exe.                                                       | The new module is downloaded by the<br>XGT Panel update but the previous<br>module is not deleted. Reboot the<br>device. If the XGT Panel software is not<br>started normally, touch<br>\\FlashDisk\LSISProduct\Update.exe in<br>the XGT Panel. At this time, if XGT is set<br>as update mode, update again. If this<br>symptom is repeated, contact Customer<br>Service Center.                                                            |
|                         | 0x29       | 0x30    | XGT Panel                | Failed to modify password file.                                                       | The device connection password can't<br>be modified because of error of Flash<br>Disk of XGT Panel. Reboot the device. If<br>this symptom is repeated, contact<br>Customer Service Center.                                                                                                    |
| Communicatio            |            | 0x31    | XGT Panel                | Password-related<br>command<br>transmission<br>payload error                          | It failed to set and modify password<br>because of communication status error.<br>If this symptom is repeated, contact<br>Customer Service Center.                                                                                                    |
| other XP<br>Builder-    |            | 0x32    | XGT Panel                | There is no XGT<br>Panel connection<br>setting file.                                  | The connection setting file of XGT Panel can't be found.                                                                                                    |
| XGI Panel               |            | 0x33    | XGT Panel                | Modified content<br>can't be saved in<br>the XGT Panel<br>connection setting<br>file. | The modified information can't be saved<br>at the connection setting file of XGT<br>Panel. If this symptom is repeated,<br>contact Customer Service Center.                                                                                                    |
|                         |            | 0x34    | XGT Panel                | Failed to set the time                                                                | The XGT Panel's time can't be set. If this symptom is repeated, contact Customer Service Center.                                                                                                    |
| XGT panel<br>S/W update | 0x30       | 0x21    | XGT Panel/<br>XP-Builder | Failed to Create<br>Initialized Module<br>Version File.                               | Because the each module version<br>information can't be read because of<br>XGT Panel's error, it failed to initialize. If<br>this symptom is repeated, contact<br>Customer Service Center.                                                                                                    |
|                         |            | 0x22    | XGT Panel/<br>XP-Builder | Module version file size is invalid.                                                  | The each module version information<br>can't be read because of XGT Panel's<br>error. If this symptom is repeated,<br>contact Customer Service Center.                                                                                                    |
|                         |            | 0x23    | XGT Panel/<br>XP-Builder | Can't Read module version file.                                                       | The each module version information<br>can't be read because of XGT Panel's<br>error. If this symptom is repeated,<br>contact Customer Service Center.                                                                                                    |

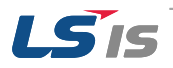

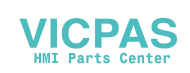

| Object                  | Error code |         | Occurrence | Error massaga                                                | Posson and mossure                                                                                                    |
|-------------------------|------------|---------|------------|--------------------------------------------------------------|----------------------------------------------------------------------------------------------------|
|                         | Туре       | Address | location   |                                                              |                                                                                                    |
| XGT panel<br>S/W update |            | 0x24    | XP-Builder | There's no file to download.                                 | The version information list to update is<br>empty. Check the module folder newly<br>designated at XP-Builder and if there is<br>no error, download XGT Panel module<br>and try update again. If this symptom is<br>repeated, contact Customer Service<br>Center.                                                       |
|                         |            | 0x25    | XP-Builder | Downloaded file is not Module to download.                   | The wrong file which is not in the new<br>module list of XGT Panel is downloaded.<br>Try update of XGT Panel again. If this<br>symptom is repeated, contact Customer<br>Service Center.                                                                                                    |
|                         | 0x30       | 0x26    | XGT Panel  | Not enough space in flash memory.                            | The space to copy new module in XGT<br>Panel is not enough. After deleting the<br>unnecessary file or backing up the<br>previous file to the movable storage<br>equipment, try update again. If this<br>symptom is repeated after deleting,<br>contact Customer Service Center.                                         |
|                         |            | 0x27    | XGT Panel  | Failed to Copy<br>module ~.dll                               | The new module is not installed because<br>of XGT Panel's error. After rebooting the<br>device, touch<br>\\FlashDisk\LSISProduct\Update.exe and<br>set the device as update mode. Then<br>update again. If this symptom is<br>repeated, contact Customer Service<br>Center.                                             |
|                         |            | 0x28    | XGT Panel  | Failed to Start<br>Engine. Please<br>update engine<br>again. | To reboot the engine is not available<br>because of wrong file which is developed<br>by downloading wrong module or<br>communication error. Touch<br>\\FlashDisk\LSISProduct\Update.exe and<br>set the device as update mode. Then<br>update again. If this symptom is<br>repeated, contact Customer Service<br>Center. |
|                         |            | 0x2A    | XGT Panel  | Failed to Write Data<br>to Module version<br>File.           | It is failed to record the version<br>information during update of XGT Panel.<br>If this symptom is repeated, contact<br>Customer Service Center.                                                                                                    |
|                         |            | 0x2B    | XGT Panel  | There's no<br>downloaded file.                               | To reboot the engine is not available<br>because of wrong file which is developed<br>by downloading wrong module or<br>communication error. Touch<br>\\FlashDisk\LSISProduct\Update.exe and<br>set the device as update mode. Then<br>update again. If this symptom is<br>repeated, contact Customer Service<br>Center. |

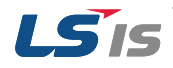

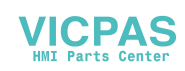

#### 4. Error Code List

| Object                  | Error code |         | Occurrence |                                          | Bosson and massure                                                                                                    |
|-------------------------|------------|---------|------------|------------------------------------------|----------------------------------------------------------------------------------------------------|
|                         | Туре       | Address | location   | Error message                            | Reason and measure                                                                                                    |
| XGT panel<br>S/W update | 0x30       | 0x2C    | XGT Panel  | Current state is not authorized.         | To reboot the engine is not available<br>because of wrong file which is developed<br>by downloading wrong module or<br>communication error. Touch<br>\\FlashDisk\LSISProduct\Update.exe and<br>set the device as update mode. Then<br>update again. If this symptom is<br>repeated, contact Customer Service<br>Center.                                                                                                    |
|                         |            | 0x2D    | XGT Panel  | Module to download is not listed up yet. | To reboot the engine is not available<br>because of wrong file which is developed<br>by downloading wrong module or<br>communication error. Touch<br>\\FlashDisk\LSISProduct\Update.exe and<br>set the device as update mode. Then<br>update again. If this symptom is<br>repeated, contact Customer Service<br>Center.                                                                                                    |
|                         |            | 0x2E    | XGT Panel  | Failed to Initialize<br>Update program.  | XGT can't be set as update mode<br>because of XGT Panel error. After<br>downloading new XGT Panel module<br>through homepage, etc., copy<br>UpdateNew.exe file among new module<br>to the \\FlashDisk\LSISProduct\ directory<br>of XGT Panel through the movable<br>storage equipment. Then reboot the XGT<br>Panel and go update mode and update<br>again. If this symptom is repeated,<br>contact Customer Service Center. |

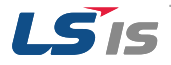

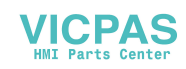